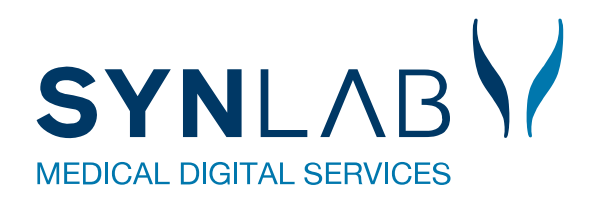

# Blodprøvebooking

# Teknisk vejledning til ambulatoriet

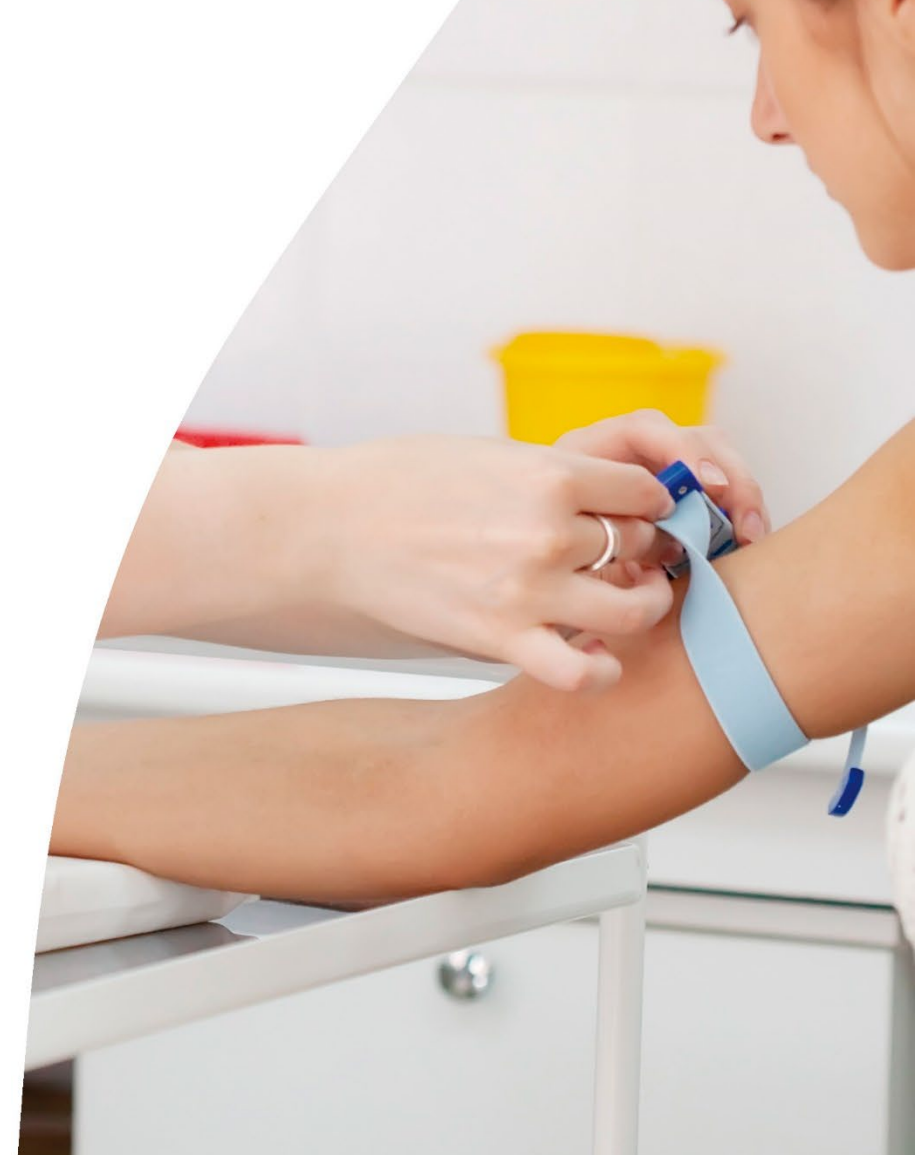

# Indholdsfortegnelse

| 1.0 Blodprøvebooking fra WebReq-Admin          | 4  |
|------------------------------------------------|----|
| 1.1 Oprettelse af brugere til blodprøvebooking | 4  |
| 1.2 Brugerlogin                                | 5  |
| 2.0 Opsætning                                  | 6  |
| 2.1 Ambulatorier                               | 6  |
| 2.3 Oprettelse af Ambulatorier                 | 6  |
| 2.4 Oprettelse af MultiSted                    | 9  |
| 2.5 Prøvetagningstyper                         | 10 |
| 2.6 Egenskaber for prøvetagningstyper          | 10 |
| 2.6 Prøverum                                   | 12 |
| 2.7 Oprettelse af 'Prøverum'                   | 12 |
| 2.8 Ugeopsætning                               | 13 |
| 2.8.1 Opret en ny dag                          | 13 |
| 2.8.2 Intervaller under ugeopsætningen         | 14 |
| 2.8.3 Opret nyt interval i kalenderen          | 14 |
| 2.9 Beskeder på kaldeskærm                     | 15 |
| 2.10 TV-skærm-layout                           | 16 |
| 2.10.1 Opsætning skærm-layout                  | 16 |
| 2.11 Beskeder til patient                      | 17 |
| 2.12 Ugedage                                   | 18 |
| 3.0 Statistik                                  | 18 |
| 4.0 Kalender                                   | 19 |
| 4.1 Kalender - Statistik                       | 19 |
| 4.2 Kalender - Ret (dag)                       | 20 |
| 4.3 Kalender - Luk dag                         | 21 |
| 4.4 Kalender - Vis dag                         | 21 |
| 4.5 Kalender - Prøverum                        | 22 |
| 4.6 Kalender - Detaljer                        | 22 |
| 5.0 I dag – Oversigt over prøverum             | 23 |
| 5.1 Bjælkernes farver i prøverummets oversigt  | 24 |
| 5.2 Indkald af patienter til prøverum          | 25 |
| 6.0 Søgning på patient                         | 25 |
| 6.1 Søgning - Bestil tid                       | 26 |
| 6.2 Søgning - Ret tid                          | 28 |
| 6.3 Slet tid                                   | 28 |
| 7.0 Steder                                     | 29 |
| 8.0 Ankomst                                    | 29 |

| 9.0 Ankomststander      |    |
|-------------------------|----|
| 10.0 Sporing            |    |
| 10.1 Sporing - Hotel    | 31 |
| 10.2 Sporing - hentede  | 32 |
| 10.3 Sporing - Slettede | 33 |

## 1.0 Blodprøvebooking fra WebReq-Admin

Blodprøvebooking hjælper patienten og ambulatoriet ifm. tidsbestilling af blodprøver frem til prøvetagningen.

Blodprøvebooking understøtter arbejdsgangen for laboratoriet, hvor de i ambulatorierne let kan planlægge prøvetagningstider og optimere deres ressourcer og kapacitet. Patienterne kan booke tider til ambulatoriet på <u>www.blodproever.dk</u>

#### 1.1 Oprettelse af brugere til blodprøvebooking

Brugere oprettes i WebReq Admin på laboratorierekvirenten.

Der er fem forskellige brugerroller til blodprøvebooking:

| Blodprøvebooking administrator:                          | Administrator                                                                          |
|----------------------------------------------------------|----------------------------------------------------------------------------------------|
| Blodprøvebooking laboratoriepersonale (+ personale d.d.) | Laboratoriebruger med adgang til at rette personalekapacitet i<br>kalenderen på dagen. |
| Blodprøvebooking laboratoriepersonale<br>(+kaldeskærm)   | Laboratoriebruger med adgang til at tilføje beskeder på kaldeskærm.                    |
| Blodprøvebooking laboratoriepersonale:                   | Laboratoriebruger                                                                      |

Blodprøvebooking afdelinger:

Tildeles medarbejdere på sygehusafdelinger, som skal booke tider. Giver adgang til **Søgning** og **Tid i dag**. De kan booke til steder, hvor der ikke er patientbooking. De kan ikke overbooke.

|                    |   | Adgangskontrol                                          |
|--------------------|---|---------------------------------------------------------|
| CprNummer          |   | UWebreq Rekvirent                                       |
| Fornavn            |   | Eget laboratorie                                        |
|                    |   | Laboratorie administrator                               |
|                    |   | Søg Rekvisition                                         |
|                    |   | 🗖 LabSøgning                                            |
|                    |   | Søg Rekvirent                                           |
|                    |   | Send System besked                                      |
|                    |   | 🗌 Mobillab                                              |
|                    |   | Blodprøvebooking laboratorie personale                  |
|                    |   | Blodprøvebooking administrator                          |
|                    |   | 🗌 Klinikadministrator i WebReq                          |
|                    | 8 | 🗖 Dataansvarlig i WebReq                                |
| ogin startdato     |   | Blodprøvebooking afdelinger                             |
|                    |   | Blodprøvebooking laboratorie personale (+ personale d.d |
| Login slutdato     |   | Prøvetager i WebReq (kan ikke oprette rekvisitioner)    |
| Labsvar udløbsdato | Ē | Rekvirent opret                                         |

#### 1.2 Brugerlogin

Log ind på https://blodprover.multimed.dsdn.dk med de tildelte koder.

Feltet Ambulatorie behøver ikke udfyldes, men kan indsættes.

Vælg **Glemt kodeord**, hvis man har glemt sin kode. Anvend samme mailadresse, som blev anvendt ved oprettelse i bookingsystemet.

| - Walkeg |                    |                   |  |
|----------|--------------------|-------------------|--|
|          | Indtast login      |                   |  |
|          | Login              |                   |  |
|          | Holbesk            |                   |  |
|          | hisoler            | Glemt kodeord     |  |
|          | zq                 |                   |  |
|          |                    | Login             |  |
|          | Ambukmarie         | 1                 |  |
|          | Login Gent kodeord | E 2019 - Wabilies |  |
|          |                    |                   |  |

Vælg Skift kodeord for at ændre den tildelte adgangskode.

| Audicities Constructions | Opsætning 🔻 | Statistik | Kalender | Søgning | Steder 👻 | Sporing | Kontakt Skift kodeord Log ud       |
|--------------------------|-------------|-----------|----------|---------|----------|---------|------------------------------------|
|                          |             |           |          |         |          |         | Skift kodeord Nuværende kodeord    |
|                          |             |           |          |         |          |         | Nyt kodeord<br>Bekræft nyt kodeord |
|                          |             |           |          |         |          |         | Gem                                |

# 2.0 Opsætning

Laboratorier er opsat fra SYNLAB's side og omtales derfor ikke.

#### 2.1 Ambulatorier

Fra menubjælken under Opsætning vælges Ambulatorier.

| LABORATORIERE | Opsætning 👻                                            | Statistik    | Kalender | Søgning | Steder 👻 | Sporing | Kontakt | Skift kodeord | Log ud |
|---------------|--------------------------------------------------------|--------------|----------|---------|----------|---------|---------|---------------|--------|
|               | Laboratorier<br>Ambulatorie<br>Prøvetagning<br>Ugedage | r<br>gstyper |          |         |          |         |         |               |        |

#### Beskrivelse af funktionsknapper

- **1 Ret** Rediger opsætningen af et eksisterende ambulatorium.
- **2** Vis Se adgang til et eksisterende ambulatorium.
- **3** Slet Ambulatoriet slettes.
- **Opret nyt** Opret nyt ambulatorie. Se punkt 2.3.

| Ambulato | orier      |      |         |               |        |            |       |
|----------|------------|------|---------|---------------|--------|------------|-------|
| Navn     | FRekvirent | Kode | Adresse | Regionsnummer | Status | FTelefonNr | 1 2 3 |
|          |            |      |         |               |        |            |       |

#### 2.3 Oprettelse af Ambulatorier

| FLaboratorield: | Vælges fra liste.                                                                        |
|-----------------|------------------------------------------------------------------------------------------|
| Navn:           | Navngiv ambulatoriet.                                                                    |
| Kode:           | Angiv en valgfri unik kode.                                                              |
| Adresse:        | Ambulatoriets adresse                                                                    |
| FPosition:      | Ambulatoriets placering indsættes på kortet. Denne placering benyttes på blodproever.dk. |
| Regionsnummer:  | Angiv regionskode.                                                                       |
| Status:         | 0 er inaktivt.<br>1 er aktiv.                                                            |
| FUrl:           | Indsæt link til laboratoriets hjemmeside. Linket vises herefter på www.blodproever.dk.   |

#### FinfoTekst:

Informationstekst (max 300 tegn), der vises på blodproever.dk under **Mine tider**. Link til yderligere information kan indsættes.

| Mine tider                                                                                                    |                                                                                       |            |
|----------------------------------------------------------------------------------------------------|---------------------------------------------------------------------------------------|------------|
|                                                                                                    | Bestilt<br>prøvetagning                                                               | Prøvetype  |
| Ret Slet<br>Link: Fasteregler Vær venlig at<br>holde til højre inden for porten<br>og hold afstand. Kom venligst<br>ikke mere end 5 min. før din<br>aftalte tid. TAK:-) | Slagelse<br>© Fælledvej 13,<br>4200 Slagelse<br>© 27-10-2021 kl.<br>13:12<br>© Hentes | Blodprøver |

#### **FTelefonNr**

Ambulatoriets telefonnummer indsættes. Anvendes på www.blodproever.dk.

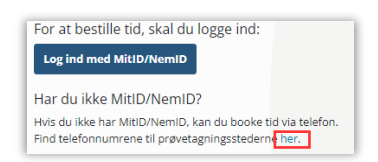

- **FErstatCpr** Man kan indsætte et erstatnings-CPR, så systemet kan tildele en patient, hvis der ikke foreligger en rekvisition.
- FFrigivTid Skal markeres, hvis der automatisk skal frigives tid til booking.
   Der vil være en del "spildtid" i systemet. Er der to aktive prøverum, vil der for hver 10. minut være en samlet prøvetid på 20 minutter, der er derfor i teorien et "spild" på 2 minutter for hvert 10. minut (10% spild). Den spildtid er beregnet til dem, der kommer ind som "hastende".
- **FAutoAfslut:** Skal markeres, hvis systemet automatisk skal afslutte bookingen, når rekvisitionen er hentet fra hotellet.
- FAfslutAnkommet: Markeres feltet, afsluttes bookingen, når patienten har statussen "ankommet".

**FTildelTid:** Markeres, hvis patienten ikke har en booking i forvejen og skal tildeles en tid ved ankomststanderen.

Markeres <u>ikke</u>, hvis borgeren <u>ikke</u> skal tildeles en tid. Indsæt da evt. en tekst under **FAfvisTekst**, som i stedet vil vises ud for patienten.

Bemærk: Hvis **FTildelTid** er i brug, vil patienter uden tidsbestilling og indehavere af en fremskyndet rekvisition med prøvedato til dags dato altid tildeles næste tid, når de trækker et nummer på standeren – også selvom det kan medføre en overbooking.

- **FBookingMuligt:** Markeres, hvis det skal være muligt for laboratoriet at booke tider til patienter. Dette åbner <u>ikke</u> op for at patienter kan booke tider på <u>www.blodproever.dk</u>.
- **FPatientBooking:** Markeres, hvis det skal være muligt for patienter at booke tider på <u>www.blodproever.dk</u>. Ambulatoriet er synligt for borgeren.
- FPraksis: Skal markeres, for at man kan booke tider på rekvisitioner fra praksis (WebReq)

På ambulatorier, hvor booking ikke er muligt, og det er ankomststanderen, der tildeler tider, kan man lade feltet stå tomt, og så er det kun patienter med sygehusrekvisitioner, som kan trække nummer.

AfvisTekst: Tekst, som vises på ankomststanderen, hvis en borger uden booking trækker et nummer. Gælder dog kun, hvis man har fravalgt (ikke markeret) FTildelTid-funktionen ved ankomstregistrering.

| Dravetagoing | Laura | mulia | oftor | aftal |
|--------------|-------|-------|-------|-------|

FAfvisTekst

Prøvetagning kun mulig efter aftale

| FIngen<br>RekvisitionerTekst: | Tekst vises på ankomststander, når borgeren ik<br>har en rekvisition.                                                                                                    | ke<br>FIngenRekvisitionerTekst<br>Henvend dig venligst til skranken                                                 |  |  |  |  |  |  |
|-------------------------------|----------------------------------------------------------------------------------------------------|----------------------------------------------------------------------------------------------------|--|--|--|--|--|--|
|                               |                                                                                                    |                                                                                                    |  |  |  |  |  |  |
| FAnkomstTekst:                | Tekst, som vises på ankomststanderen og på                                                                                                    | FAnkomstTekst                                                                                                    |  |  |  |  |  |  |
|                               | uaskritten.                                                                                                    | Vær venlig at tage plads                                                                                            |  |  |  |  |  |  |
|                               |                                                                                                    |                                                                                                    |  |  |  |  |  |  |
| FVisRekvirent:                | Bestemmer, hvordan rekvirenten skal vises i<br>prøverummet. Hvis den er valgt, vises rekvirent,<br>hvis den ikke er valgt, skal man klikke på pilen i<br>prøverum for at se rekvirenten.                                                                                  | Og FVisRekvirent Lægerne Webreq_Synlab support only FVisRekvirent Rekvirent                                         |  |  |  |  |  |  |
| FSekventielleNumre            | Markeres, hvis patienter skal tildeles nummer ef<br>Det er den samme rækkefølge, der vises i prøve<br>OBS! Dette betyder, at de bookede tider muligvi                                                                                                    | ter ankomsttid (og ikke den tid, de har booket).<br>erummet.<br>s ikke kan overholdes!                              |  |  |  |  |  |  |
| FMultiSted:                   | Se punkt 2.4 Oprettelse af MultiSted                                                                                                    |                                                                                                    |  |  |  |  |  |  |
| Tilknyttede regler            | Her vælges hvilke regler (prøvetagningstyper), r<br><b>minimum være valgt "Blodprøver".</b><br>Ved tidsbestilling m.m. er det <u>kun</u> de regler, der<br>højde for.                                                                                                    | nan vil benytte på ambulatoriet. <b>Der skal som</b><br>er valgt under "Tilknyttede regler", der tages              |  |  |  |  |  |  |
|                               | Tilknyttede regler                                                                                                    |                                                                                                    |  |  |  |  |  |  |
|                               | Туре                                                                                                    | Kommentar                                                                                                    |  |  |  |  |  |  |
|                               | Blodprøver (Fremskyndet)(ROS) Laktosebelastning                                                                                                    | Tilbydes ikke                                                                                                    |  |  |  |  |  |  |
| Eksempler:                    | Prøvetagningstypen kan tages i ambulatoriet, men skal ikke behandle særskilt:<br>Prøvetagningstypen vælges derfor ikke under ambulatoriet, og rekvisitioner som indeholder den<br>pågældende prøvetagningstype vil så blive til en "almindelig blodprøve" i ambulatoriet. |                                                                                                    |  |  |  |  |  |  |
|                               | Typen vælges under ambulatoriet og tilføjes i bå                                                                                                    | ade prøverum og i intervaller.                                                                                      |  |  |  |  |  |  |
|                               | Prøvetagningstypen kan ikke tages i ambulatorie<br>Prøvetagningstypen vælges under ambulatoriet,<br>intervaller. Det betyder, at borgerne ikke får mul                                                                                                    | <u>et:</u><br>, men den skal ikke tilføjes i jeres prøverum og<br>ighed for at booke tid på den type på dette sted. |  |  |  |  |  |  |
|                               | Fx projekter<br>Skriv evt. under kommentarfeltet, "Tilbydes ikke<br>opsætningen af prøverum.                                                                                                    | ", da kommentaren også ses under                                                                                    |  |  |  |  |  |  |

#### 2.4 Oprettelse af MultiSted

Hvis man har flere prøvetagningssteder på samme adresse, kan man få vist disse steder i et fælles Prøverum.

Opret et fælles sted: Vælg Ambulatorie og Opret nyt.

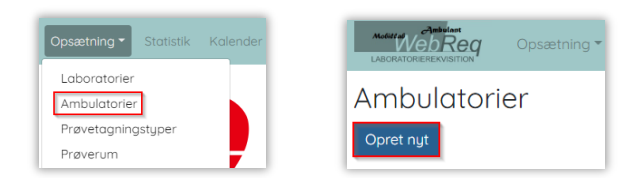

Stederne, som skal samles i et multisted, skal have samme adresse og navngives ens i feltet FRekvirent.

| Ambulatorier<br>Opret nyt |            |       |                             |               |        |            |              |
|---------------------------|------------|-------|-----------------------------|---------------|--------|------------|--------------|
| Navn                      | FRekvirent | Kode  | Adresse                     | Regionsnummer | Status | FTelefonNr |              |
| Slagelse                  | multisted  | SL    | Fælledvej 13, 4200 Slagelse | 1085          | 1      | 56517878   | Ret Vis Slet |
| Slagelse alle             | multisted  | olles | Fælledvej 13, 4200 Slagelse | 1085          | 1      |            | Ret Vis Slet |
| Slagelse QuickLab         | multisted  | rin   | Fælledvej 13, 4200 Slagelse | 1085          | 1      | 5651 7878  | Ret Vis Slet |

Sæt flueben i FMultisted ved de ambulatorier, som samler multistederne.

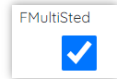

#### Vælg det nye sted under Steder.

|                                |             |                 |                  | Slagelse QuickLab                                         |                                            |                      |                              |                                 |
|--------------------------------|-------------|-----------------|------------------|-----------------------------------------------------------|--------------------------------------------|----------------------|------------------------------|---------------------------------|
|                                | 1000        |                 |                  | Slagelse alle                                             |                                            |                      |                              |                                 |
| Start                          | Flag        | Navn            | Kommentar        | Rosengårdcentret Odense<br>Slagelse                       | Kaldenummer                                | Rekvirent            | Indkaldt til                 | Status                          |
| 28-10-202<br>28-10-202<br>Alle |             | alle 11:01:     | 4Z               | A Hvidovre Hospital<br>FG56<br>IT-minds prøvetagningssted |                                            |                      |                              |                                 |
| LACENTORIZACIUSTICS            | <u></u>     |                 | 10               | Alle                                                      |                                            |                      |                              |                                 |
| WebReg                         | Opsætning * | Statistik Kalen | der Idag Søgning | Steder - Ankomst Prøvetagning                             | <ul> <li>WebReg Sporing Kontakt</li> </ul> | Skift kodeord Log ud | Slagelse alle Slagelse, Syge | hus Vestsjælland Karl Rasmussen |

Vælg I dag – Multisteder (med samme ydernumre) ses i det samme prøverum.

|                      | Opsætning * S     | itatistik Kalende | er Idag Søgning | Steder * Ankomst | Prøvetagning 🛪 |         | poring Kontakt | Skift kodeord |       | Slagelse alle Slagelse, Sygehus Ves | tsjælland Karl Rasmussen |
|----------------------|-------------------|-------------------|-----------------|------------------|----------------|---------|----------------|---------------|-------|-------------------------------------|--------------------------|
| 28-10-2021<br>& Alle | Slagelse o        | alle 11:03:4      | 13              |                  |                |         |                |               |       |                                     |                          |
| Vis kun ankomne      | Vis Alle Vis ikke | afsluttede Vis    | afsluttede      |                  |                |         |                |               |       |                                     |                          |
| Start                | Flag              | Navn              | Kommentar       | Ankor            | nmet           | Kaldenu | nmer           | Rekv          | irent | Indkaldt til                        | Status                   |

#### 2.5 Prøvetagningstyper

Prøvetagningstyper er kernen i blodprøvebooking. En prøvetagningstype kan være styret af alder, SOR-kode/rekvirent, blodprøvens art - som for eksempel glukosebelastning, hvileprøver m.m.

### Prøvetagningstyper er globale – dvs. at der IKKE må rettes i dem.

Har du brug for at få oprettet en ny prøvetagningstype, skal du kontakte: webreq.support@synlab.com

| Advisit of California | Opsætning <del>-</del>                                  | Statistik    | Kalender | Søgning | Steder 👻 | Sporing | Kontakt | Skift kodeord | Log ud |
|-----------------------|---------------------------------------------------------|--------------|----------|---------|----------|---------|---------|---------------|--------|
|                       | Laboratorier<br>Ambulatorier<br>Prøvetagning<br>Ugedage | r<br>gstyper |          |         |          |         |         |               |        |

#### 2.6 Egenskaber for prøvetagningstyper

| FNavn:                  | Navn på prøvetagningstype. Navnet ses i Blodprøvebooking Admin                                                                                                |                                                     |                                        |                            |                                 |                      |  |
|-------------------------|----------------------------------------------------------------------------------------------------|-----------------------------------------------------|----------------------------------------|----------------------------|---------------------------------|----------------------|--|
| FEksterntNavn<br>FKode: | Prøvetagningstypenavn, som vises fo<br>Hvis feltet er tomt, anvendes navnet f<br>Indsæt en unik kode. Koden kan ses<br>Fx "B" for børn, som vil ses som "B" i | or patio<br>fra <b>FN</b><br>i <b>Prøv</b><br>prøve | enten<br><b>avn.</b><br>/erum<br>erum. | på <u>www.bl</u>           | odproever.<br>FNavn<br>Barn     | dk.<br>- rutine      |  |
|                         |                                                                                                    | Start                                               | Flag                                   | Ngyn                       | FKode                           |                      |  |
|                         |                                                                                                    | 11:15                                               | * <u>B</u>                             | Nyfødt Pige                | В                               |                      |  |
| FFraalder:              | Fra hvilken alder, som typen skal anv                                                                                                    | vendes                                              | s ved (                                | angives i á                | år).                            |                      |  |
| FTilalder:              | Til hvilken alder, typen skal anvendes                                                                                                    | es i år).                                           | FFraAlder F                            | TilAlder                   |                                 |                      |  |
|                         | Bruges til at adskille børn fra voksne.                                                                                                    |                                                     |                                        |                            |                                 |                      |  |
| FAnalyse:               | NPU eller lokalkode for den eller de a<br>prøvetagningstypen skal fange. Ved f<br>laves et komma (,) separeret liste.                                         | analys<br>flere a                                   | er, sor<br>nalyse                      | n<br>FAnd<br>NPU           | <b>alyser</b><br>02616,NPU01785 | NPU0282              |  |
| FRekvirenter:           | SOR-koder for rekvirent, som prøveta<br>laves et semikolon (;) separeret liste.<br>Efter SOR-koden sættes *, hvis alle p<br>rekvirenten.                      | agning<br>prøvet                                    | ıstypei<br>agninç                      | n skal fang<br>Istyper ska | je. Ved flere<br>al håndteres   | e SOR-koder<br>s fra |  |
|                         | Hvis det kun er hasteprøver, skrives l<br>SOR-koden, så vil det kun være                                                                                      | HI efte                                             | er                                     | FRekvirenter               |                                 | FStatus              |  |
|                         | rekvisitionerne med høj prøvetagning<br>der håndteres.                                                                                                    | ,                                                   | 234481000016                           | 009;*,9693410              | Endelig                         |                      |  |
|                         | HI = Haste rekvisitioner<br>CI = Fremskyndet                                                                                                    |                                                     | 234071000016000;HI,234071 Endel        |                            |                                 |                      |  |
|                         | * = rutine/alle rekvisitioner                                                                                                    |                                                     |                                        |                            |                                 |                      |  |

| Fstatus:               | Liste med status (vægtning):<br>Inaktiv = prøvetagningstypen er <b>ikke aktiv.</b><br>Default = vægtning er svag<br>Specifik = vægtning er stærkere end default<br>Specifikogdefault = vægtning er stærkere end specifik og default<br>Endelig = højeste vægtning |
|------------------------|----------------------------------------------------------------------------------------------------|
| ProvetagningsVarighed: | Antal minutter en prøvetagningstype er beregnet til at vare.<br>OBS ved nogle prøvetagningstyper er opsætningen global og må ikke ændres.<br>Blodprøver = 6 min, Børn = 15 min, EKG = 12 min                                                                      |
| FTid2EfterMin:         | Til automatisk booking af to tider fx ved glukosebelastning og hvileprøver. Ved<br>hvileprøver er det den tid, som patienten skal hvile, der indsættes. Ved<br>glukosebelastning indsættes tiden for belastningens varighed.                                      |

| FStatus           | FProvetaningsVarighed | FTid2EfterMin | FTid2EfterVarighed |      |
|-------------------|-----------------------|---------------|--------------------|------|
| SpecifikOgDefault | 5                     | 10            | 5                  | Ret  |
|                   |                       |               |                    | Vis  |
|                   |                       |               |                    | Slet |
| SpecifikOgDefault | 10                    | 120           | 5                  | Ret  |
|                   |                       |               |                    | Vis  |
|                   |                       |               |                    | Slet |

#### FTid2EfterVarighed:

Til automatisk booking af flere tider ved glukosebelastning og hvileprøver. Prøvetagningens varighed ved genindkald af patienten indsættes ved glukosebelastning og hvileprøver. Her indsættes tiden for afslutning af glukosebelastningen/hvileprøven.

#### 2.6 Prøverum

Under **Prøverum** oprettes det enkelte prøvetagningsrum med angivelsen af hvilke prøvetagningstyper, der kan foretages i prøvetagningsrum – fx at der tages både EKG og blodprøver.

| Opsætning - Statistik Kalender Idag Søgning Steder - Ankomst Sporing Kontakt Skift kodeord Log ud Synlab Blodprøver |
|----------------------------------------------------------------------------------------------------|
| Laboratorier<br>Ambulatorier<br>Prøvetagningstyper<br>Prøverum<br>Ugeopsætning                                      |

#### 2.7 Oprettelse af 'Prøverum'

| FStedId:<br>FNavn:        | Default sat, ellers vælg fra dropdown-menu.<br>Prøverummets navn.<br>Hvis prøverummet skal vises på kaldetavlen under <b>Gå til Skranke,</b> så skal navnet<br>indeholde ordet " <b>Skranke"</b> |
|---------------------------|----------------------------------------------------------------------------------------------------|
|                           | FNavn ses i Prøverum i Kalenderen. Man kan eventuelt skrive oplysninger om prøverummet ind i selve navnet. <i>fx Rum 2 Frokost 11.30 til 12.00</i>                                               |
| FindkaldeTekst:           | Teksten, som vises på kaldeskærmen, når man indkalder fra dette prøverum. Fx "Rum<br>2" eller "Skranke A"                                                                                        |
| FStatus:<br>FKunAnkommet: | Aktiv eller Inaktiv<br>Marker feltet, hvis patienter skal fordeles på typen <b>Ankommet</b> i et givent prøverum.                                                                                |
|                           | FKunAnkommet       FKunGenindkaldes                                                                                                    |
| FKunGenindkaldes:         | Marker feltet, hvis patienter skal fordeles på typen <b>Genindkaldes</b> i et givent prøverum.                                                                                                   |

AmbBookingRumTilRegler: Når overstående informationer er valgt, Gem prøverummet, hvorefter Tilknyttede regler kan tilføjes under Ret. Marker de prøvetagningstyper, der skal tages i prøverummet.

#### 2.8 Ugeopsætning

Fra menubjælken under Opsætning vælges Ugeopsætning.

| Acdite at WebReg | Opsætning - Statistik K  | alender Idag | Søgning Steder 🔻 | Ankomst Sporing Kontakt | Skift kodeord Log ud | Slagelse Slagelse, Sygehus Vestsjælland Karl I |
|------------------|--------------------------|--------------|------------------|-------------------------|----------------------|------------------------------------------------|
| Dage             | Laboratorier             |              |                  |                         |                      |                                                |
| Opret nyt        | Prøvetagningstyper       |              |                  |                         |                      |                                                |
| FSted FNc        | Prøverum<br>Ugeopsætning | adDage       | FUgedag          | AmbBookingInterval      |                      |                                                |

Under Ugeopsætning oprettes ugedage samt intervallerne (tidsrum) for prøvetagning.

I hvert **Interval** udvælges de prøvetagningstyper, der kan udføres i intervallet, og hvor mange prøverum der er tilgængelige i tidsrummet.

Her angivet tilmed hvor mange dage frem, kalenderen skal rulles ud af gangen.

#### Beskrivelse af funktionsknapper

- 1 Opret nyt Oprettelse af ny dag.
- 2 Ret Rediger dag.
- **3** Vis Visning af dag.
- **4** Slet Sletning af dag.
- 5 Intervaller Intervaller vises for dag, og nye intervaller kan oprettes. Se afsnit 2.4.1 Intervaller under ugeopsætningen
- 6 **Opret i Kalender** Kalender opdateres i Booking Admin og på <u>www.blodproever.dk</u>. Kalender opdateres automatisk hver nat, så funktionen her benyttes, hvis man har redigeret et interval og ønsker at ændringen slår igennem i kalenderen med det samme.

| Dage<br>Opret nyt                   |        |             |         |                                                             |                                           |
|-------------------------------------|--------|-------------|---------|-------------------------------------------------------------|-------------------------------------------|
| FSted                               | FNavn  | FFremadDage | FUgedag | AmbBookingInterval                                          | 234 5 6                                   |
| Satellitambulatoriet Blodprøver/EKG | Mandag | 7           | Mandag  | 08:30:00 11:00:00<br>11:00:00 12:00:00<br>12:00:00 13:00:00 | Ret Vis Slet Intervaller Opret i kalender |

#### 2.8.1 Opret en ny dag

Vælg Opret nyt

Dage **OBS!** Man må ikke oprette to ens ugedage! (der er aldrig to mandage i en uge) Opret nyt FNavn: Navngiv ugedagen. FStedId: Vælg et sted fra listen. FUgedagId: Vælg en ugedag fra listen. FTidsgrænseDage: Benyttes ikke FFremadDage: Antal dage, som kalenderen skal rulles ud af gangen, for at der kan bookes tider. (kalendervisning) **FStatus:** 0=inaktiv,1=aktiv FMaxBookingProcent: Benyttes ikke

#### 2.8.2 Intervaller under ugeopsætningen

I **Intervaller** angives, hvornår man vil tage de forskellige prøvetagningstyper, og hvor mange prøvetagningsrum man har til rådighed hen over dagen.

Tips: Når man vil ændre i eksisterende intervaller, er det en god ide at lukke for booking af tider, imens man laver ændringer. Dette gøres under funktionen **Ambulatorier** ved at fjerne fluebenet ved **FBookingMuligt**.

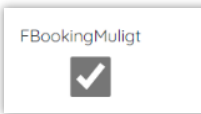

Klik på en kolonneoverskrift for at sortere på denne kolonne. Ønskes sortering på flere kolonner, holdes "CTRL" tasten nede samtidig med valg af kolonner.

#### 2.8.3 Opret nyt interval i kalenderen

| FAmbBookingDagId:                          | Dag vælges fra liste.                                                                                                    |
|--------------------------------------------|----------------------------------------------------------------------------------------------------|
| FStatus:                                   | Aktiv / Inaktiv. Vælges inaktiv vises intervallet under fanebladet Vis inaktive.                                                                                                    |
| FFraTid:                                   | Angivelse af starttidspunkt for intervallet.                                                                                                    |
| FTilTld:                                   | Angivelse af sluttidspunkt for intervallet.                                                                                                    |
| FIntervalMin:                              | Angivelse tidsinterval for prøvetagning. Som regel 10 minutter (ved børn 20 minutter).                                                                                                    |
| FAntalProverum:                            | Angivelse af antal prøverum i intervallet – dvs. antal tilgængelige prøvetagere /<br>prøverum i tidsintervallet.                                                                                                    |
| FTotalMinutter:                            | Intervallets totale antal minutter (beregnet ud fra, hvor mange minutter der er i<br>tidsrummet (FFraTid – til FTiltid ganget med FantalProverum).                                                                                         |
| FFraDato:                                  | Dato for, hvornår intervallet skal gælde fra i kalenderen. Intervaller oprettes automatisk midnatten efter, hvis man vælger <b>Opret i kalenderen</b> under <b>Ugeopsætningen</b> .                                                        |
| FTilDato:                                  | Dato for, hvornår intervallet skal udgå i kalenderen.                                                                                                    |
|                                            | Hvis der ikke sættes en dato, så oprettes det til kalenderen uendeligt.                                                                                                    |
|                                            | <u>Ændring af åbningstider</u> : Lad det eksisterende interval udløbe = <b>FTilDato</b> og opret et nyt interval som ønsket. sæt det nye intervals <b>FFraDato</b> til dagen efter, hvor det eksisterende interval udløber.                |
| FMaxBookingProcent:                        | Angivelse af hvor mange ressourcer (tid), der kan bookes af patienterne. Her er der<br>mulighed for at styre patientbooking i de intervaller, hvor man erfaringsmæssigt ved, at<br>der kommer en del patienter internt fra ambulatorierne. |
| Antal min. pr interval,<br>der kan bookes: | Beregnes automatisk.                                                                                                    |
| Antal min. pr. interval:                   | Beregnes automatisk.                                                                                                    |
| Pr. time:                                  | Beregnes automatisk.                                                                                                    |
| Prøvetagningstyper:                        | Markér de prøvetagningstyper, som ønskes i intervallet. <i>OBS: Kun prøvetagningstyper, som er tilknyttet et prøverum, kan ses på listen. Mangler en prøvetagningstype, skal den først tilføjes under Prøverum.</i>                        |

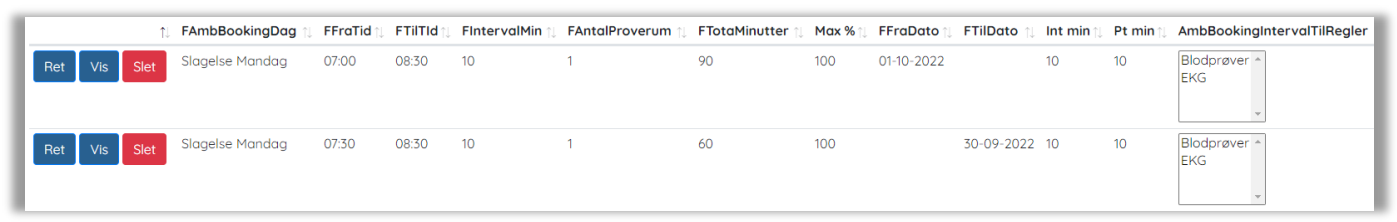

#### I intervaloversigten ses information om det samlede antal minutter, som er til rådighed på dagen.

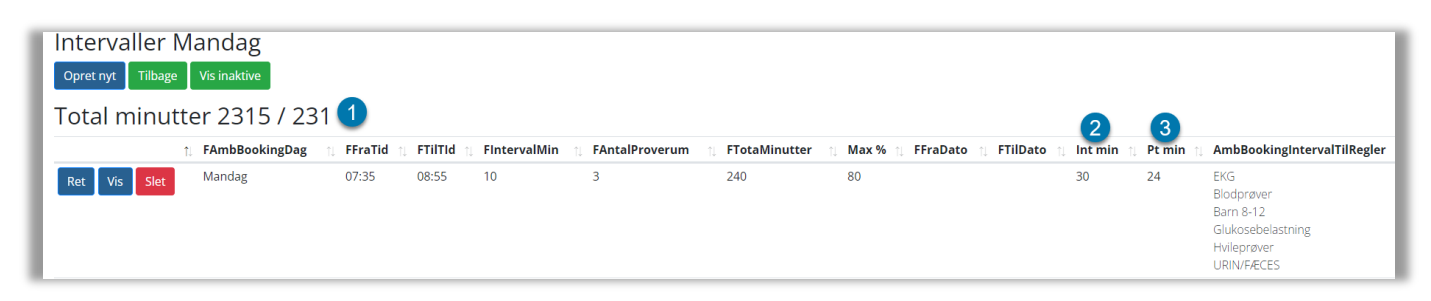

- 1 Viser det totale antal minutter, der er totalt på denne dag, og hvor mange patienter, det giver plads til.
- 2 Int. Min er det totale antal minutter, der er til rådighed i intervallet.
- 3 Pt. min er det totale antal minutter, der kan bookes af patienter.

#### 2.9 Beskeder på kaldeskærm

Under Beskeder på kaldeskærm sættes visningen af kaldeskærme op.

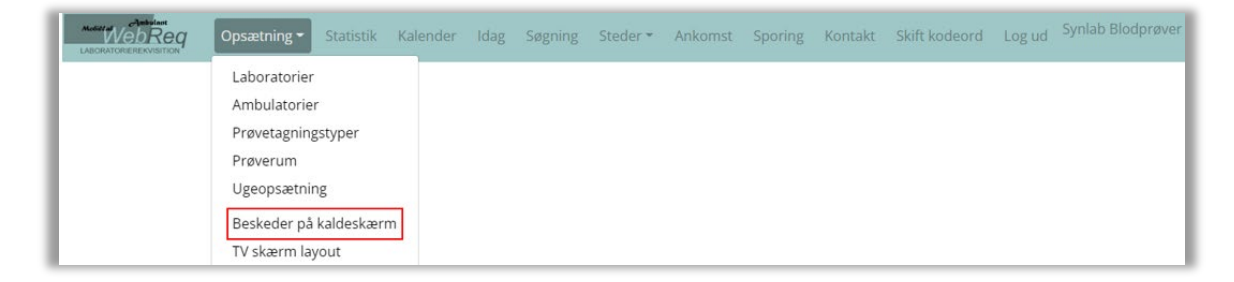

#### Egenskaber for besked på kaldeskærm

| FStedId:     | Autoudfyldt, eller vælg fra liste.            |
|--------------|-----------------------------------------------|
| FNavn:       | Navn på besked.                               |
| FFraDatoTid: | Angivelse af start for visning på kaldeskærm. |
| FTilDatoTid  | Angivelse af slut for visning på kaldeskærm.  |
| FBesked:     | Her kan din besked indsættes.                 |
| FStatus:     | Aktiv / Inaktiv                               |

Hvis der er flere aktive beskeder samtidigt, så vises de på skift i et interval på 4,5 sek.

#### 2.10 TV-skærm-layout

Under **Skærmlayout** oprettes layout til kaldeskærme. Under opsætningen er det muligt at tilføje flere skærme på én lokation. Dette betyder, at du kan dele informationerne op, så de vises på flere skærme. Man kan fx sætte én skærm til kun at vise beskeden "Gå til prøverum" og en anden skærm til at vise video, andre beskeder osv.

Fra menubjælken vælges TV-skærm-layout.

| Access of the second second | Opsætning - Statistik Kalend                                                                                                    | r Idag | Søgning | Steder <del>*</del> | Ankomst | Sporing | Kontakt | Skift kodeord | Log ud | Synlab Blodprøver |
|-----------------------------|----------------------------------------------------------------------------------------------------|--------|---------|---------------------|---------|---------|---------|---------------|--------|-------------------|
|                             | Laboratorier<br>Ambulatorier<br>Prøvetagningstyper<br>Prøverum<br>Ugeopsætning<br>Beskeder på kaldeskærm<br>TV skærm layout<br>Beskeder til patient |        |         |                     |         |         |         |               |        |                   |

#### Egenskaber for Skærm-layout

| Vælg sted:    | Sted vælges fra listen.                                                                                                    |
|---------------|----------------------------------------------------------------------------------------------------|
| Skærmnavn:    | Navngiv kaldeskærm.                                                                                                    |
| ML layout:    | Anbefales til skærme på under 55".<br>Kan dog også vælges til skærme på eller over 55". Dette bør vurderes ud fra lokalets udformning,<br>patientens afstand til skærmen osv. |
| Stort layout: | Anbefales til skærme på 55" eller derover.                                                                                                    |

#### 2.10.1 Opsætning skærm-layout

| ML. skærm Layout Stor skærm Layout                                                     |                                                                                                    |
|----------------------------------------------------------------------------------------|----------------------------------------------------------------------------------------------------|
| Layout for stor skærm                                                                  |                                                                                                    |
| Indstillinger                                                                          |                                                                                                    |
| 2 O Vælg stor skærm Layout                                                             |                                                                                                    |
| 3 □ Gå til prøverum (Indkalde numre)<br>4 ○ Venstrestillet numre<br>5 ○ Sort tekst 988 | <ul> <li>Gå til Skranke (vises modsat side af indkaldenr)</li> <li>Højrestillet numre</li> <li>Hvid tekst</li> </ul> |
| 0 Beskeder                                                                             |                                                                                                    |
| 7 Uvideo                                                                               |                                                                                                    |
| Ö 🗆 Venter numre                                                                       |                                                                                                    |

- 1 Vælg ML- eller Stort skærm-layout.
- 2 Marker ML eller Stort, afhængigt af hvad der er valgt i punkt 1.
- 3 Vælg Gå til prøverum.

Hvis man har oprettet et prøverum, hvor navnet "Skranke" indgår, så er det muligt at opdele skærmen i to og få vist begge køer. Er det aktuelt hos jer, så skal "Gå til skranke" også vælges.

| Slagelse Blo   | odprøve og EKG   | 13:12  |
|----------------|------------------|--------|
| Gå til skranke | Gå til pr        | øverum |
| 573 Skranke    | <b>317</b> Kabir | ne 1   |

- 4 Vælg placering for nummervisning. Vi anbefaler, at det placeres i venstre side.
- 5 Vælg farve for nummervisning.
- 6 Marker Beskeder, hvis aktive Kaldetavlebeskeder skal vises.

Beskederne oprettes under Opsætning → Beskeder på kaldeskærm.

- Videofremvisning. Kræver valg af Stort skærmlayout ved punkt 1. Kontakt SYNLAB's support, hvis I ønsker at anvende denne mulighed.
- 8 Visning af ventenumre. *Kræver valg af Stort skærm-layout ved punkt 1*. Ventenumre vil være synlige ved ankomstregistrering. Markeres feltet ikke, vises nummeret først på kaldetavlen, når man indkaldes.

#### 2.11 Beskeder til patient

Under **Beskeder til patient** oprettes beskeder til patienten. Når patienten har booket en tid, får de besked 24 timer før den bookede tid.

Fra menubjælken vælges Beskeder til patient.

| Opsætning - Statistik Kalend                                                                                                    | er Idag | Søgning | Steder * | Ankomst | Sporing | Kontakt | Skift kodeord | Log ud | Synlab Blodprøver |
|----------------------------------------------------------------------------------------------------|---------|---------|----------|---------|---------|---------|---------------|--------|-------------------|
| Laboratorier<br>Ambulatorier<br>Prøvetagningstyper<br>Prøverum<br>Ugeopsætning<br>Beskeder på kaldeskærm<br>TV skærm layout<br>Beskeder til patient<br>Ugedage |         |         |          |         |         |         |               |        |                   |

#### Egenskaber for besked til patient.

- FILaboratorield: Default laboratorie.
- FBeskedtype:Fra listen vælges NEMSMS eller SMS, afhængig af hvilken løsning man har bestemt at bruge.OBS:Brug heraf kræver, at der er lavet en aftale med en leverandør af SMS / NEMSMSGateways.Når aftalen er klar, sendes en tildelt nøgle til WebReq Support.

FTekstType: Fra listen vælges beskedtype

TidBooket: Bekræftelse på booking – besked afsendes med det samme.

Reminder: Påmindelse om aftale sendes 24 timer før aftalte tid.

**Aflyst**: Denne beskedtype kan bruges i **Kalenderen** under **Vis dag** til at sende en aflysningsbesked til patienten (det kræver, at man har valgt **NemSMS i FBeskedtype**) *Eksempel: Vi har desværre måtte aflyse din tid til {type} på {sted} den {datotid}. Kontakt os for at få en ny tid på tlf. xxxx eller blodproever.dk*  HentetHotel: Sender en besked, om at tiden er aflyst, hvis den rekvisition, som der er booket tid på, bliver hentet fra hotellet før prøvetagningsdagen (dette kræver, at man har valgt
NemSMS i FBeskedtype) Eksempel: Din tid til {type} på {sted} den {datotid} er blevet aflyst, da dine prøver er taget d.d.

**SlettetAmb**: Sender en besked, når bookingen annulleres af ambulatoriet under 'Søgning'. (Kræver man har valg **NemSMS i FBeskedtype**) *Eksempel: Din tid til {type} på {sted} den {datotid} er aflyst af biokemisk afd. Kontakt os for at booke en ny tid på tlf. xxxx8 eller blodproever.dk* 

FOverskrift: Angivelse af, hvorfra beskeden er sendt. Der vil typisk skulle stå Laboratorie.

**FBesked:** Besked oprettes. NEMSMS må max være på 160 tegn. HTML-koder er nødvendige i teksten for korrekt visning. Se et eksempel her:

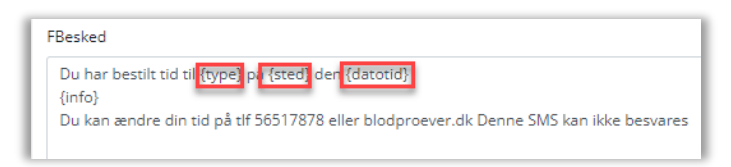

**FStatus:** 0=inaktiv, 1=aktiv (beskeden afsendes efter regler, om det er til booking eller som reminder).

#### 2.12 Ugedage

I funktionen Ugedage oprettes alle ugens dage på én gang, når der oprettes et laboratorie.

| Model of WebReg | Opsætning - Statistik Ka                                                                                                    | lender Idag | Søgning | Steder - | Ankomst | Sporing | Kontakt | Skift kodeord | Log ud | Synlab Blodprøver |
|-----------------|----------------------------------------------------------------------------------------------------|-------------|---------|----------|---------|---------|---------|---------------|--------|-------------------|
|                 | Laboratorier<br>Ambulatorier<br>Prøvetagningstyper<br>Prøverum<br>Ugeopsætning<br>Beskeder på kaldeskærm<br>TV skærm layout<br>Beskeder til patient<br>Ugedage |             |         |          |         |         |         |               |        |                   |

### 3.0 Statistik

|                    | Opsætning 👻     | Statistik | Kalender | Søgning | Steder 👻 | Sporing | Kontakt | Skift kodeord |  |
|--------------------|-----------------|-----------|----------|---------|----------|---------|---------|---------------|--|
| Statistik          |                 |           |          |         |          |         |         |               |  |
| Fra dato           |                 |           |          |         |          |         |         |               |  |
| 2022-06-01         |                 |           |          |         |          |         |         |               |  |
| Til dato           |                 |           |          |         |          |         |         |               |  |
| 2022-07-01         |                 |           |          |         |          |         |         |               |  |
| Medtag patientinfo | Medtag inaktive | 9         |          |         |          |         |         |               |  |
| Bookinger CSV      |                 |           |          |         |          |         |         |               |  |
| Booking % CSV      |                 |           |          |         |          |         |         |               |  |

Grundlæggende bookingoplysninger kan trækkes ud fra databasen i en valgt tidsperiode. Data kan fremsøges og filtreres ved at klikke på kolonneoverskrifterne. Anvend **Ctrl**-tasten ved valg af flere kolonneoverskrifter samtidig. Pga. mange kolonner kan Scrollbar i bunden anvendes for se alle data. Data kan eksporteres til forskellige filformater, fx CSV-fil eller Excel-fil.

### 4.0 Kalender

Kalender viser en samlet oversigt over dage og bookede tider.

|                          | tning 👻 Statis | tik Kalender Id. | ag Søg | ning   | Steder 👻 Ar | nkomst | Sporing  | Kontakt | Skift kodeord | Log ud   | Synlab Blodpre | øver Test S | ilagelse, Syg | ehus Vestsja |
|--------------------------|----------------|------------------|--------|--------|-------------|--------|----------|---------|---------------|----------|----------------|-------------|---------------|--------------|
| Kalender Synlal          | b Blodpi       | røver Test       |        |        |             |        |          |         |               |          |                |             |               |              |
| Alle Tidligere 1 uge fre | em 🛛 Fra idag  | 0                | 0      |        |             |        | 3        |         | 0             |          |                |             |               |              |
| Name                     | Ugedag         | Dato             | +- S   | itatus | Kommen      | ntar   | Kontakte | er F    | ra nu         |          |                |             |               |              |
| Synlab Blodprøver Test   | Tirsdag        | 2022-11-29       | 0 A    | Aktiv  |             |        | 7        | 0       | 5 Sta         | tistik R | et Luk Vis     | s dag 🛛 F   | Prøverum      | Detaljer     |

- 1 Funktionsknapperne bruges til udvælgelse af data.
- 2 +- viser, om der er justeret på personaleresurserne (FPersonale) på dagen. Fx -0,25 pga. ferie/sygdom.
- **3** Kontakter er det totale antal patienter/bookinger på dagen.
- 4 Fra nu er det antal patienter/bookinger, der kommer dette øjeblik og resten af dagen.

5 Beskrivelse af funktionsknapper (se nærmere forklaring i punkt 4.1–4.6):

- 4.1. Udvælg Statistik Se statistik for dagens prøvetagninger.
- 4.2. Udvælg Ret Ret en specifik dag (herunder FPersonale).
- 4.3. Udvælg Luk Luk dag for booking (kun adgang for administrator).
- 4.4. Udvælg Vis dag Visning af dag.
- 4.5. Udvælg **Prøverum** Link til prøverummene.
- 4.6. Udvælg Detaljer Oversigt over ledige tider på dagen.

#### 4.1 Kalender - Statistik

Statistik fra dagens prøvetagninger vises, og specifikke data kan fremsøges. Der sorteres med pilene i kolonneoverskrifterne. Anvend **Ctrl**-tasten ved valg af flere kolonneoverskrifter samtidig. Data kan kopieres og overføres til et regneark.

|                                                                                                    |                                                             | Ugedag                                                                                                    | Dato                                               | +-                        | Status Kommenta                                                                                | nr Kontakte                                                     | er Fran                                                                               | u                                                                                                    |                                            |                                                                                                    |
|----------------------------------------------------------------------------------------------------|-------------------------------------------------------------|----------------------------------------------------------------------------------------------------|----------------------------------------------------|---------------------------|------------------------------------------------------------------------------------------------|-----------------------------------------------------------------|---------------------------------------------------------------------------------------|----------------------------------------------------------------------------------------------------|--------------------------------------------|----------------------------------------------------------------------------------------------------|
| Synlab Blodprøv                                                                                                    | er Test                                                     | Mandag                                                                                                    | 2023-07-17                                         | 0                         | Aktiv                                                                                          | 0                                                               | 0                                                                                     | Statistik Ret                                                                                            | Luk Vis d                                  | ag Prøverum Detalj                                                                                                    |
|                                                                                                    |                                                             |                                                                                                    |                                                    |                           |                                                                                                |                                                                 |                                                                                       |                                                                                                    |                                            |                                                                                                    |
|                                                                                                    | Opsætning 👻                                                 | Statistik Kalender                                                                                                    | Søgning Steder                                     | - Spori                   | ng Kontakt Skift kodeord                                                                       |                                                                 |                                                                                       |                                                                                                    | Slagelse,                                  | Sygehus Vestsjælland Karl Rasm                                                                                                    |
|                                                                                                    |                                                             |                                                                                                    |                                                    |                           |                                                                                                |                                                                 |                                                                                       |                                                                                                    |                                            |                                                                                                    |
| Sladelse 29                                                                                                    | 9-10-2021                                                   |                                                                                                    |                                                    |                           |                                                                                                |                                                                 |                                                                                       |                                                                                                    |                                            |                                                                                                    |
| Tilbage                                                                                                    | 9-10-2021                                                   |                                                                                                    |                                                    |                           |                                                                                                |                                                                 |                                                                                       |                                                                                                    |                                            |                                                                                                    |
| Tilbage                                                                                                    | 9-10-2021                                                   |                                                                                                    |                                                    |                           |                                                                                                |                                                                 |                                                                                       |                                                                                                    |                                            |                                                                                                    |
| Tilbage<br>Tilbage<br>/iser 1 til 6 af 6                                                                                                    | 9-10-2021                                                   |                                                                                                    |                                                    |                           |                                                                                                |                                                                 |                                                                                       |                                                                                                    |                                            | Søgning:                                                                                                    |
| Tilbage<br>iser 1 til 6 af 6<br>Rekvisition                                                                                                    | 9-10-2021                                                   | Tid                                                                                                    | 1 Ankommet                                         | t                         | 1) Start                                                                                       | 1↓ Forsinkelse                                                  | 1↓ Taget                                                                              | 11 Minutter                                                                                              | ĵ↓ Prøverum                                | Søgning:  <br>1. Bestilt                                                                                                    |
| Second Second | Status 14<br>Ankommet                                       | <b>Tid</b><br>29-10-2021 12:00:00                                                                                                    | 11 Ankommet                                        | t                         | 1) Start                                                                                       | 1↓ Forsinkelse                                                  | î↓ Taget                                                                              | 1. Minutter<br>6                                                                                         | 12 Prøverum                                | Søgning:  <br>1 Bestilt<br>29-10-2021 11:52:20                                                                                                    |
| Stage         29           Tilbage         1 til 6 af 6           Rekvisition         1:           01368608566         01368609058                                                                                                    | Status 14<br>Ankommet<br>Afsluttet                          | <b>Tid</b><br>29-10-2021 12:00:00<br>29-10-2021 08:40:00                                                                                                    | 1 Ankommet                                         | t                         | 1) Start<br>29-10-2021 11:18:45                                                                | Forsinkelse           238.45                                    | 1) <b>Taget</b><br>29-10-202                                                          | 1) Minutter<br>6<br>1112515 6                                                                            | n Prøverum<br>Rum 5                        | Søgning:<br>Bestilt<br>29-10-2021 11:52:20<br>29-10-2021 08:34:32                                                                                             |
| Sidgelse         29           Tilbage         1 til 6 af 6           tekvisition         1.           01368608566         01368609058           01368609082         01368609082                                                                                                    | Status 11<br>Ankommet<br>Afsluttet<br>Afsluttet             | Tid           29-10-2021 12:00:00           29-10-2021 08:40:00           29-10-2021 11:30:00                                                                                           | 1 Ankommet<br>29-10-2021                           | t<br>11:23:14             | Stort           29-10-2021 11:8:45           29-10-2021 11:4938                                | Torsinkelse           2:38.45           019.38                  | 1 <b>Taget</b><br>29-10-202<br>29-10-202                                              | 1112515 6<br>11125148 6                                                                                  | Prøverum       Rum 5       Skranke         | Bestilt           29-10-2021 11:52:20           29-10-2021 08:34:32           29-10-2021 11:23:06                                                             |
| Tilboge         1           till 6 af 6         1           kekvisition         1           01368608566         01368609058           01368609058         01368609082           01368609090         01368609090                                                                                                    | Status 11<br>Ankommet<br>Afsluttet<br>Ankommet              | Tid<br>29-10-2021 12:00:00<br>29-10-2021 08:40:00<br>29-10-2021 11:30:00<br>29-10-2021 12:40:00                                                                                         | 1 Ankommet<br>29-10-2021                           | t<br>11:23:14             | Stort           29-10-2021 11:18:45           29-10-2021 11:49:38                              | Terrsinkelse           2.38.45           019.38                 | 1↓ <b>Taget</b><br>29-10-202<br>29-10-202                                             | Minutter           6           1112515         6           1115148         6                             | ₽røverum       Rum 5       Skranke         | Bestilt           29-10-2021 11:52:20           29-10-2021 08:34:32           29-10-2021 11:23:06           29-10-2021 12:06:56                               |
| Tilbage         25           Tilbage         1           iser 1 til 6 of 6         1           01356608566         0           01356609058         0           01366609090         0           01366609104         1                                                                                                    | Status 11<br>Ankommet<br>Afsluttet<br>Ankommet<br>Afsluttet | Tid           29-10-2021 12:00:00           29-10-2021 08:40:00           29-10-2021 11:30:00           29-10-2021 12:40:00           29-10-2021 12:40:00           29-10-2021 10:50:00 | Ankommet           29-10-2021           29-10-2021 | t<br>11:23:14<br>10:45:58 | Stort           29:10-2021 11:8.45           29:10-2021 11:49:38           29:10-2021 11:12:58 | Forsinkelse           2.38.45           019.38           0.2258 | Taget           29-10-202           29-10-202           29-10-202           29-10-202 | Minutter           6           1112515         6           1115148         6           1111306         6 | 1 Prøverum<br>Rum 5<br>Skranke<br>Kabine 1 | Bestilt           29-10-2021 11:52:20           29-10-2021 08:34:32           29-10-2021 11:23:06           29-10-2021 12:06:56           29-10-2021 10:45:41 |

#### I oversigten vises:

| Rekvisition - Rekvisitionsnummeret på bookingen                                                             |
|----------------------------------------------------------------------------------------------------|
| Status – Bookingstatus                                                                                      |
| Tid - Dato og tid for booking                                                                               |
| Ankommet – Datotid for, hvornår patienten ankom                                                             |
| Startdato - Tid for indkaldelse af patient                                                                  |
| Forsinkelse - Angivet med tid for forsinkelse (minus angiver, at patienten er indkaldt før den bookede tid) |
| Taget – Prøvetagningstidspunkt                                                                              |
| Minutter - Angiver prøvetagningstypens tid                                                                  |
| Prøverum - Angiver prøvetagningsrum                                                                         |
| Bestilt - Angiver datotid for, hvornår bookingen er foretaget                                               |

### 4.2 Kalender - Ret (dag)

Under Ret og Dag i Kalenderen kan status ændres for den specifikke dag.

| Name                   | Ugedag | Dato       | +- | Status | Kommentar    | Kontakter    | Fra nu    |                                             |
|------------------------|--------|------------|----|--------|--------------|--------------|-----------|---------------------------------------------|
| Synlab Blodprøver Test | Mandag | 2023-07-17 | 0  | Aktiv  |              | 0            | 0         | Statistik Ret Luk Vis dag Prøverum Detaljer |
| Editer                 |        |            | _  |        |              |              |           |                                             |
| Dag                    |        |            |    |        |              |              |           |                                             |
| FAmbBookingDagId       |        |            |    |        |              |              |           |                                             |
| Slagelse Torsdag       |        |            |    | ~      |              |              |           |                                             |
| FDato                  |        |            |    |        |              |              |           |                                             |
| 2023-07-20             |        |            |    |        |              |              |           |                                             |
| FUdlober               |        |            |    |        |              |              |           |                                             |
| 2023-07-20             |        |            |    |        | l feltet Fst | atus kan s   | tatus fo  | or dagen ændres.                            |
| FStatus                |        |            |    |        |              |              |           | 0                                           |
| Aktiv                  |        |            |    | ~      |              |              |           |                                             |
| Udefineret<br>Aktiv    |        |            |    |        | l feltet FP  | ersonale ju  | usteres   | personaleresurserne på dagen – fx           |
| Inaktiv                |        |            |    |        | ved sygdo    | m, ferie ell | er ekstr  | ra bemanding. Sættes antallet af            |
| Lukket                 |        |            |    | _      | automatis    | k.           | ISÆlles   |                                             |
|                        |        |            |    | li     | Bemærkn      | ing: Hvis pi | røverun   | nmet i opsætningen er sat til 1, så         |
| FPersonale             |        |            |    |        | kan der ik   | ke ændres    | i antal a | af tider for dette interval, hvis man       |
| 0                      |        |            |    | ~      | prøver at j  | iusterer på  | antal pe  | ersonale i kalenderen.                      |
|                        |        |            | -  | _      |              |              |           |                                             |

#### 4.3 Kalender - Luk dag

Vælg Luk, og dagen lukkes for flere bookinger. Denne funktion vises kun for personale med administratorrettigheder.

| Name                   | Ugedag | Dato       | +- | Status | Kommentar | Kontakter | Fra nu |                                             |
|------------------------|--------|------------|----|--------|-----------|-----------|--------|---------------------------------------------|
| Synlab Blodprøver Test | Mandag | 2023-07-17 | 0  | Aktiv  |           | 0         | 0      | Statistik Ret Luk Vis dag Prøverum Detaljer |

#### 4.4 Kalender - Vis dag

Viser en oversigt over dagen. I oversigten kan et specifikt tidsrum rettes eller lukkes. Lukkede intervaller vises på rød baggrund. Ønskes en udskrift af dagens program vælges funktionen **Udskriv**.

| Name                   | Ugedag | Dato       | +- | Status | Kommentar | Kontakter | Fra nu |                                             |
|------------------------|--------|------------|----|--------|-----------|-----------|--------|---------------------------------------------|
| Synlab Blodprøver Test | Mandag | 2023-07-17 | 0  | Aktiv  |           | 0         | 0      | Statistik Ret Luk Vis dag Prøverum Detaljer |

| Slac<br>Udskri | jelse C<br>iv Tilbag | •<br>•         |       |                |                                                                                                    |                                  |              |                            |          |           |  |
|----------------|----------------------|----------------|-------|----------------|----------------------------------------------------------------------------------------------------|----------------------------------|--------------|----------------------------|----------|-----------|--|
|                |                      | Bookingprocent | Start | Slut           | CprNummer                                                                                                    | Navn                             | Rekvisition  | Rekvirent                  | TLF      | Status    |  |
| Ret            | Luk                  | 133 %          | 07:10 | 07:20          | Blodprøver,Projektprøver Slagelse,EKG,Projekt Moma eller CMR,Fremskyndet,Bryst+røntgen<br>Ringsted,Onkologisk,Hvileprøver,Blodprøver rutine,Pædiatrisk Amb., HOL ,Ung,Fremskyndet SL, |                                  |              |                            |          |           |  |
|                |                      |                |       | 25-05-<br>2021 | 2312056073                                                                                                    | Matias Mølledal Vester Rasmussen | 105554938882 | Nyremed. amb. Y OUH Odense | 22575064 | Afsluttet |  |

|   |                 | Opsætning <del>▼</del><br>Skift kodeord | Statistik<br>Log ud | Kalender | Idag Søgning | Steder 👻 Ankomst      | Prøvetagning 👻 WebReq 👘         | Sporing Kontakt | Slagelse Slagelse, Syge<br>Rasmussen | hus Vests | jælland Karl |
|---|-----------------|-----------------------------------------|---------------------|----------|--------------|-----------------------|---------------------------------|-----------------|--------------------------------------|-----------|--------------|
| Г | Slagelse 01-1   | 11-2021                                 |                     |          |              |                       |                                 |                 |                                      |           |              |
|   | Udskriv Tilbage |                                         |                     |          |              |                       |                                 |                 |                                      |           |              |
| L |                 | Bookingpro                              | ocent               | Start    | Slut         | CprNummer             | Navn                            | Rekvisition     | Rekvirent                            | TLF       | Status       |
|   | Ret Åben        | 30 %                                    |                     | 07:10    | 07:20        | Blodprøver,EKG,Hvile; | prøver,Projektprøver Slagelse,L | Jrin,           |                                      |           |              |
| L |                 |                                         |                     |          | 31-10-2021   | 2512489996            | Nancy Berggren                  | 101368609082    | Lægehuset WebReq                     |           | Reserveret   |

I funktionen **Vis dag** er det muligt at sende en besked til patienten, hvis man fx aflyser en tid. Man kan se evt. udsendte NemSMS-beskeder i mouseover-teksten ved **Send besked**.

| Send besked | Aflys 11-06-                                                                                                    |    |
|-------------|----------------------------------------------------------------------------------------------------|----|
|             | 07-2021 07:10:09<br>sk du har tid til Blodprøver på Slagelse den 09.07.2021 kl. 07:10 Adressen er Fælledvej 13, 4200 Slagelse Du kan ændre din tid på tlf 56517878 ell<br>dproever.dk Fremmøde max 5 min før tid, se mere på www.coronasmitte.dk<br>:06-2021 17:21:57<br>har bestilt tid til Blodprøver på Slagelse den 09.07.2021 kl. 07:10 Du kan ændre din tid på tlf 56517878 eller blodproever.dk Denne SMS kan ikke<br>svares HUSK fremmøde max 5 min før din tid | er |

NB.: Borgerne skal være tilmeldt NemSMS for at kunne modtage en NemSMS-besked. Oplysninger om borgeren er tilmeldt NemSMS, kan ses under funktionen **Søgning.** I funktionen er det også muligt at tilmelde borgeren NemSMS.

| NemSMS telefonnummer | 4160**** | Ret | $\checkmark$ | Tilmeldt NemSMS |
|----------------------|----------|-----|--------------|-----------------|
|                      |          |     |              |                 |

#### 4.5 Kalender - Prøverum

Åbner prøverumsoversigten.

| Name                   | Ugedag | Dato       | +- | Status | Kommentar | Kontakter | Fra nu |                                             |
|------------------------|--------|------------|----|--------|-----------|-----------|--------|---------------------------------------------|
| Synlab Blodprøver Test | Mandag | 2023-07-17 | 0  | Aktiv  |           | 0         | 0      | Statistik Ret Luk Vis dag Prøverum Detaljer |

#### 4.6 Kalender - Detaljer

Detaljer er en oversigt over ledig kapacitet på prøvetagningstyper på dagen.

| Name                               | Ugedag        | Dato            | +- | Status            | Komment | ar         | Kontakter   | Fra nu |           |         |         |          |          |
|------------------------------------|---------------|-----------------|----|-------------------|---------|------------|-------------|--------|-----------|---------|---------|----------|----------|
| Ambulatoriet Hillerød Hovedindgang | Fredag        | 2022-12-30      | 0  | Aktiv             |         |            | 166         | 35     | Statistik | Ret Luk | Vis dag | Prøverum | Detaljer |
|                                    |               |                 |    |                   |         | 2          |             |        |           |         |         |          |          |
|                                    | Туре          |                 | Le | dige tider til bo | oking   | Ledige tid | er på dagen |        |           |         |         |          |          |
|                                    | Barn 8-12     |                 | 13 | l                 |         | 13         |             |        |           |         |         |          |          |
|                                    | Blodprøver    |                 | 31 |                   |         | 84         |             |        |           |         |         |          |          |
|                                    | Blodprøver (F | Fremskyndet SL) | 0  |                   |         | 0          |             |        |           |         |         |          |          |
|                                    | EKG           |                 | 6  |                   |         | 12         |             |        |           |         |         |          |          |
|                                    | Onkologisk    |                 | 37 | ,                 |         | 37         |             |        |           |         |         |          |          |
|                                    | Ung           |                 | 14 |                   |         | 26         |             |        |           |         |         |          |          |

1 Ledige tider til booking er ledige tider som borgerne kan booke og de "blå" tider i Søgning.

2 Ledige tider på dagen er ledige tider, som kun kan bookes internt på dagen. Disse ledige tider kan findes tre steder "Tid i dag" og "Ankomst".

OBS: "Tid i dag" kan kun ses af brugere med brugeradgang: Blodprøvebooking afdelinger.

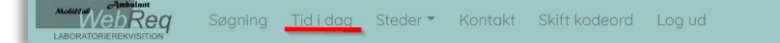

#### Ankomst:

Søg patientens CPR-nr. frem, og klik på "Find tid" for at finde næste ledige tid.

|        | eq o      | psætning 🔻     | Statistik | Kalender | Idag | Søgning | Steder 👻 | Ankomst | Sporing I |
|--------|-----------|----------------|-----------|----------|------|---------|----------|---------|-----------|
| Ankoms | t Ros     | kilde (        | )4-10-2   | 2022     |      |         |          |         |           |
| ¢pr    |           | Ventenr        |           | Søg      |      |         |          |         |           |
| ,      | Prioritet | Bestilt<br>tid | Prøvedato | Bes      | tilt | Navn    |          | CPR     | Prøvetyp€ |
|        |           |                |           |          |      |         |          |         | Dissions  |

Disse tider kan også tildeles af standeren, hvis "Tildel tid" er sat op på Ambulatoriet.

Forskellen i antal af **Ledige tider til booking** og **Ledige tider på dagen** er angivet under intervallet i **MaxBookingProcent.** 

Hvis **MaxBookingProcent** er sat til <100 %, så er det de sidste procenter, som frigives og ses under **Ledige tider på dagen.** 

|     | FTildelTid |        |  |
|-----|------------|--------|--|
|     | ✓          |        |  |
|     |            |        |  |
| FMa | xBookingP  | rocent |  |

90

| 0 | 0 |
|---|---|
| Ζ | 2 |

## 5.0 I dag – Oversigt over prøverum

**I dag** åbner oversigten over de oprettede prøverum, og det er her, at ambulatoriepersonalet indkalder patienten. Ved indkaldelse vises det indkaldte bookingnummer på kaldeskærmen i venteværelset.

|   |                 | Opsætn     | iing + Statistik                                                                                                    | Kalender Idag       | Søgning Steder A   | nkomst Sporing Konta       | kt Skift kodeord Log ud    | Slagelse Slag        | gelse, Syge | ehus Vestsjælland Inge Synlab 1 |
|---|-----------------|------------|----------------------------------------------------------------------------------------------------|---------------------|--------------------|----------------------------|----------------------------|----------------------|-------------|---------------------------------|
| 2 | 24-07-202       | 23 Slag    | else 08:4                                                                                                    | 47:15               |                    |                            |                            |                      |             |                                 |
|   | S Alle @S       | kranke Pr  | vt rum Belast + I                                                                                                   | F-sag Prvt rum Blod | og EKG KUN ANKOMME | T Prvt rum Børn KUN GE     | NINDKALD Prvt rum Flyver P | røve rum Blod og EKG |             |                                 |
|   | Vis kun ankomne | Vis Alle   | Vis ikke afsluti                                                                                                    | tede Vis afsluttede |                    |                            |                            |                      |             |                                 |
| Ê | Marine          |            | n<br>Na kata ang kata ang kata ang kata ang kata ang kata ang kata ang kata ang kata ang kata ang kata ang kata ang |                     |                    | An R. Courses Transmission |                            |                      |             |                                 |
| L | Start           | Flag       | Navn H                                                                                                    | Commentar           | Ankommet           | Kaldenummer                | Rekvirent                  | Indkaldt til         |             | Status                          |
|   | 08:40           | <b>*</b> U | Nancy                                                                                                    | 67                  | 07:25              | 721                        | Lægehuset WebReq           |                      |             | Ankommet                        |
|   | 08:40           | <b>*</b> U | Nancy                                                                                                    | œ                   | 07:34              | 493                        | •                          |                      |             | Ankommet                        |

Fra menuen kan vælges:

ALLE – Alle bookinger vises.

Prøverum – Specifikt prøverum.

Vis kun ankomne – Liste med ankomne patienter.

Vis alle – Liste med alle patienter på dagen uanset status.

Vis ikke afsluttede – Liste med patienter, der er ankommet, men ikke afsluttede.

Vis afsluttede - Liste med afsluttede patienter.

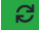

Anvendes, hvis siden skal opdateres.

#### Informationer til visningen:

| Stort | Flag       | Navn  | Kommentar | Ankommet | Kaldenummer | Rekvirent        | Indkaldt til | Status   |
|-------|------------|-------|-----------|----------|-------------|------------------|--------------|----------|
| 08:40 | <b>*</b> U | Nancy | œ         | 07:25    | 721         | Lægehuset WebReg |              | Ankommet |
| 08:40 | *0         | Nancy | Gř        | 07:34    | 493         | •                |              | Ankommet |

#### Start - tid for booking.

#### Flag -

| Flag       | Status (ses med mouseover)                        |
|------------|---------------------------------------------------|
| *          | med tidsbestilling                                |
| Pil ned    | uden tidsbestilling/tid bestilt efter kl. 7 i dag |
| Pil op     | rekvisition bestilt i dag                         |
| To pile op | høj prioritet/rekvisition bestilt i dag           |
| *U         | Ung                                               |
| *В         | Barn                                              |
| *FR        | Fremskyndet                                       |
| *G         | Glukosebelastning                                 |
| PR         | Projektprøve                                      |

Navn – Patientens CPR-nummer vises ved at føre musen henover. Fuldenavn og CPR-nr. vises ved klik på navn.

Kommentar - Kommentar, som er oprettet ved booking - af patient eller ved lugen.

Ankommet – Ankomst.

Kaldenummer - Tildelt kaldenummer.

**Rekvirent** – rekvirent navn vises, hvis **FVisRekvirent** i funktionen **Ambulatorier** er markeret. Når man indkalder en borger, vises begge informationer pr. default. Når rekvirentoplysninger ikke vises default, kan man ved at klikke på pilen i oversigten få den vist.

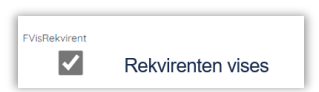

Indkaldt til - viser prøverum.

**Ikon** – Ved klik ses oplysninger om prøvedato, laboratoriesystemets rekvisitionsnummer og/eller WebReq-nummer.

Status – Bookingstatus fx Ankommet, Start, Afsluttet eller Genindkaldt.

I opsætning af prøverum kan der vælges, om der skal filtreres efter Ankommet eller Genindkaldes.

| FKunAnkommet     |
|------------------|
|                  |
| FKunGenindkaldes |
|                  |
|                  |

|     |             | Opsæti<br>Kontak | ning 🔻 Statistik k<br>:t Skift kodeord | Kalender Idag Søgni<br>Log ud | ing Steder <del>-</del> Anko | imst Prøvetagning 🔻 V | VebReq Sporing      | Slagelse Slagelse, Syg<br>Rasmussen | gehus Vestsjælland Karl |
|-----|-------------|------------------|----------------------------------------|-------------------------------|------------------------------|-----------------------|---------------------|-------------------------------------|-------------------------|
| 27  | -10-202     | 1 Slage          | else 13:09:5                           | 5                             |                              |                       |                     |                                     |                         |
| đ   | Alle @S     | ikranke P        | rvt rum Belast + F-sa                  | g Prvt rum Blod og E          | KG Prvt rum Blod o           | g EKG KUN ANKOMMET    | Prvt rum Børn KUN G | ENINDKALD Prvt rum Fly              | ver                     |
| Vis | kun ankomne | Vis Alle         | Vis ikke afsluttede                    | Vis afsluttede                |                              |                       |                     |                                     |                         |
|     | Start       | Flag             | Navn                                   | Kommentar                     | Ankommet                     | Kaldenummer           | Rekvirent           | Indkaldt til                        | Status                  |
|     | 13:10       | *                | Lonni Test                             | ď                             | 13:08                        | 317                   | •                   | <b></b>                             | Ankommet                |
|     | 13:10       | *                | Nancy                                  | ď                             | 13:09                        | 573                   | •                   | <b>E</b>                            | Ankommet                |

#### 5.1 Bjælkernes farver i prøverummets oversigt

| L | 10:50 | ¥          | Nancy Berggren        | 10:42 | 998 | WebReq lægehus | Ankom      | met |
|---|-------|------------|-----------------------|-------|-----|----------------|------------|-----|
|   |       |            |                       |       |     |                |            |     |
|   | 12:40 | <b>↓</b> В | Pige Test Levendefødt | 10:39 | 505 | WebReq lægehus | <br>Ankomm | net |

En rød bjælke indikerer, at patienten har ventet mere end 15 minutter på den bookede tid.

En grøn bjælke indikerer, at der er en prøvetagningstype tilknyttet rekvisitionen. Kan fx være B for barn, PR for projektprøve.

Prøvetagningstypen vises som grøn, selvom hele rækken er rød, når tiden er overskredet.

| Mon |             | Opsætn<br>Kontakt | ing▼ Statistik<br>: Skift kodeord | Kalender      | ldag Sø    | ogning Steder 🔻 | Ankomst     | Prøvetagning 🔻 | WebReq Sporing    | Slagels<br>Rasmu | se Slagelse, Sygeł<br>Issen | us Vestsjælland Karl |
|-----|-------------|-------------------|-----------------------------------|---------------|------------|-----------------|-------------|----------------|-------------------|------------------|-----------------------------|----------------------|
| 29  | -10-202     | 1 Slage           | else 11:15:                       | :19           |            |                 |             |                |                   |                  |                             |                      |
| Ø   | Alle @Sk    | ranke Pr          | vt rum Belast + F                 | -sag Prvt ru  | ım Blod oç | g EKG Prvt rum  | Blod og EKG | KUN ANKOMMET   | Prvt rum Børn KUN | GENINDKALD       | Prvt rum Flyver             |                      |
| Vis | kun ankomne | Vis Alle          | Vis ikke afslutte                 | ede Vis afslu | uttede     |                 |             |                |                   |                  |                             |                      |
|     | Start       | Flag              | Navn                              | Kommentar     |            | Ankommet        | Kalde       | nummer         | Rekvirent         | Indkaldt til     |                             | Status               |
|     | 11:00       | <b>*</b> B        | Bo test                           |               | ď          | 10:47           | 369         |                | •                 |                  |                             | Ankommet             |

Når status er Hentes eller Start, vises bjælken ikke som rød mere.

#### 5.2 Indkald af patienter til prøverum

Ved klik på **Indkald**, indkaldes næste patient og samtidig vises patientens bookingnummer på kaldeskærmen i venteværelset. Patienter kan kun indkaldes til et specifikt prøverum, hvis prøvetagningstyperne er dækkende for de prøver der skal tages. Som udgangspunkt indkaldes den første patienten fra listen.

| I | Indkald | 17:00 | ≁ | Nancy Ann Test Berggren | 16:49 | 618 | Resp. Center Syd Amb. OUH Odense | <b>w</b> 🖽 | Ankommet |
|---|---------|-------|---|-------------------------|-------|-----|----------------------------------|------------|----------|
|   |         |       |   |                         |       |     |                                  |            |          |

Når patienten er indkaldt, kan der vælges:

Startet: Kaldenummeret forsvinder fra kaldeskærmen.

Fortryde indkald: Kaldenummeret forsvinder fra kaldeskærmen.

Genindkalde: Kaldenummeret vises på kaldeskærmen.

Udeblevet: Hvis patienten ikke møder op. Herved forsvinder kaldenummeret fra kaldeskærmen.

Når patienten er ankommet til prøverummet, klikkes på **Taget.** Kaldenummeret fjernes fra kaldeskærmen.

### 6.0 Søgning på patient

Søgning benyttes af ambulatoriets personale, hvis en patient ikke selv kan booke, rette eller afbestille en tid på <u>www.blodproever.dk</u>. Der kan søges på CPR-nummer.

- Klikkes på ikonet vises patientinformationer fx om de er tilmeldt NemSMS.
- 2 Ved klik på pilen vises NPU-kode og analysens kortnavn.
- 3 Visning af evt. besked, som patienten har modtaget.

|            | Opsætning + Si<br>A Log ud                                            | tatistik Kalender | Idag Søgning | Steder + Ar | ikomst Sp  | ooring Kontak       | t Skift kodeord       | Synlab Blodprøver<br>Tester | rest Slagelse, Sygeh | us Vestsjælland Inge |
|------------|-----------------------------------------------------------------------|-------------------|--------------|-------------|------------|---------------------|-----------------------|-----------------------------|----------------------|----------------------|
| Søg patie  | enter                                                                 |                   |              |             |            |                     |                       |                             |                      |                      |
|            | ٩                                                                     |                   |              |             |            |                     |                       |                             |                      |                      |
| <b>1</b>   | Nan                                                                   | cy Berggre        | n            |             |            |                     |                       |                             |                      |                      |
|            | Bestilt prøvetagning                                                  | Prøvetype         |              |             | Analyser   | Rekvirent           | Prøvedat              | o Laborato                  | rie B                | eskeder til patient  |
| Ret Slet   | ♥ Synlab Blodprøver<br>Test<br>③ 24-01-2023 kl. 12:00<br>♥ Reserveret | Blodprøver        |              |             | Analyser • | 2 gehuset<br>ebReq  | 24-01-202<br>08:00:00 | 3 Skejby Sy<br>AUH          | gehus, KMA- in       | gen 3                |
| Bestil tid |                                                                       | Blodprøver        |              |             | Analyser • | Lægehuset<br>WebReq | 23-01-202<br>15:22:00 | 3 Skejby Sy<br>AUH          | gehus, KMA-          |                      |

| Startet  | Fortryd indkald | Genindkaldes |
|----------|-----------------|--------------|
| Udebleve | et              |              |

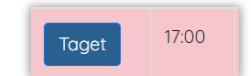

#### 6.1 Søgning - Bestil tid

Søg patient og vælg Bestil tid.

| Søg patienter                                                                            | sætning ∗ Statist<br>g ud                          | ik Kalender I                    | dag Søgning               | Steder •           | Ankomst              | Sporing Kontakt                        | Skift kodeord                               | Synlab Blodpr<br>Tester  | øver Test Slagelse, S        | ygehus Vestsjælland Inge |
|------------------------------------------------------------------------------------------|----------------------------------------------------|----------------------------------|---------------------------|--------------------|----------------------|----------------------------------------|---------------------------------------------|--------------------------|------------------------------|--------------------------|
|                                                                                          | Nancy                                              | Berggrer                         | 1                         |                    |                      |                                        |                                             |                          |                              |                          |
| Bestilt pr                                                                               | øvetagning Pr                                      | øvetype                          |                           |                    | Analyser             | Rekvirent                              | Prøvedato                                   | Lab                      | oratorie                     | Beskeder til patient     |
| Bestil tid                                                                               | Blo                                                | odprøver                         |                           |                    | Analyser •           | Lægehuset<br>WebReq                    | 24-01-2023<br>08:00:00                      | Skej<br>AUH              | by Sygehus, KMA-<br>I        |                          |
| 1 Vælg prøve                                                                             | etagningsst                                        | ed.                              |                           |                    |                      |                                        |                                             |                          |                              |                          |
| <ol> <li>Vælg dato.</li> </ol>                                                           |                                                    |                                  |                           |                    |                      |                                        |                                             |                          |                              |                          |
| 3 Vælg tidsp                                                                             | unkt.                                              |                                  |                           |                    |                      |                                        |                                             |                          |                              |                          |
| 4 Hvis man v                                                                             | vil se alle da                                     | atoer, væld                      | es Alle                   | daqe.              |                      |                                        |                                             |                          |                              |                          |
| S Bekræft tid                                                                            |                                                    |                                  | ,                         | 0                  |                      |                                        |                                             |                          |                              |                          |
|                                                                                          |                                                    |                                  |                           |                    |                      |                                        |                                             |                          |                              |                          |
| LARCRATCHERENVISITION<br>LARCRATCHERENVISITION<br>251248-9996 I<br>Fortryd Vis alle Alle | aetning - Statistik<br>ud<br>Nancy Ber<br>regioner | k Kalender Id                    | lag Søgning               | Steder •           | Ankomst S            | poring Kontakt                         | Skift kodeord                               | Synlab Blodpri<br>Tester | øver Test Slagelse, Sy       | rgehus Vestsjælland Inge |
| Synlab Blodp                                                                             | røver Test                                         | t                                |                           |                    |                      |                                        |                                             |                          |                              |                          |
| Slagelse                                                                                 |                                                    | <b>♀</b> Fælledv                 | ej 13, 4200 Slag          | else               |                      |                                        | 4                                           | <b>a</b> 0 Km            | 2 56517878                   | 0                        |
| Slagelse QuickLab                                                                        |                                                    | <b>♀</b> Fælledv                 | ej 13, 4200 Slag          | else               |                      |                                        | ¢                                           | <b>ຊ</b> 0 Km            | 2 5651 7878                  | 0                        |
| 1 Synlab Blodprøver Test                                                                 |                                                    | <b>Q</b> Odeons                  | Kvarter 19, 2. t          | v, 5000 Oder       | nse C                |                                        | \$                                          | <b>a</b> 0 Km            | 9                            | 0                        |
|                                                                                          | 24-01-202<br><u># ma</u><br>52 26 3<br>1 2         | 23<br>januar 2023<br>ti on to fr | ><br>Iø sø<br>31 1<br>7 8 | Vælg t<br>12:00 (1 | id<br><sup>pt)</sup> | 12:15 (0 pt)<br>KI: 12:00<br>Den valgt | 12:30 (0 pt)<br>0 (0 pt)<br>te tid er vejle | 12<br>dende, de          | 2:45 (0 pt)<br>r kan forkomn | ne ventetid.             |

🗆 Modtag påmindelser

Evt kommentar

Når den valgte tid er bekræftet, fremkommer en dialogboks, som skal godkendes.

2 24 25 26 27

4 Alle dage

| Information             |    |
|-------------------------|----|
| Reservationen foretaget |    |
|                         | ОК |

5

Bekræft tid

Blå tider = ledige tider. I parentesen vises antallet af patienter, der allerede er booket på tiden.

Gule tider = bookede tider (tiderne kan dog overbookes). Bookes der på en "gul" tid, fremkommer en advarsel, om man ønsker at forsætte bestillingen.

| V | /ælg tid     |              |              |                |              |
|---|--------------|--------------|--------------|----------------|--------------|
|   | 09:00 (0 pt) | 09:20 (0 pt) | 09:40 (0 pt) | [ 10:00 (0 pt) | 10:20 (0 pt) |

| 09:00 (7 pt) | 09:10 (7 pt) | 09:20 (7 pt) | 09:30 (7 pt)              | 09:40 (7 pt)            |
|--------------|--------------|--------------|---------------------------|-------------------------|
| 7 pa         | tienter      | Advarsel     |                           |                         |
|              |              | Følgende j   | patienter er allerede boo | ket til denne tid:<br>2 |
|              |              |              |                           | Ja Nej                  |

Røde tider = booking er ikke mulig. Typen er ikke oprettet i kalenderen.

| Vælg tid    |              |              |              |              |
|-------------|--------------|--------------|--------------|--------------|
| 21:00 🌘 pt) | 21:10 (0 pt) | 21:20 (0 pt) | 21:30 (0 pt) | 21:40 (0 pt) |

#### 6.2 Søgning - Ret tid

En booket patienttid kan ændres i Søgning.

| Allender Sogning Steder Sporing Kontakt Log ud Slagelse, Sygehus Vestsjælland Karl Rasmusse |                      |            |                                      |            |                      |                   |                        |                                 |                      |  |  |  |  |  |
|---------------------------------------------------------------------------------------------|----------------------|------------|--------------------------------------|------------|----------------------|-------------------|------------------------|---------------------------------|----------------------|--|--|--|--|--|
| Søg patienter<br>2512489996 × Q Mobilnummer Q Emailadresse Q                                |                      |            |                                      |            |                      |                   |                        |                                 |                      |  |  |  |  |  |
|                                                                                             | Navn                 | CPR        | Bestilt prøvetagning                 | Prøvetype  | Analyser             | Rekvirent         | Prøvedato              | Laboratorie                     | Beskeder til patient |  |  |  |  |  |
| Ret                                                                                         | ∎<br>Nancy Berggren  | 2512489996 | ♥ Slagelse<br>③ 15-04-2019 kl. 07:10 | Blodprøver | Analyser <b>•</b>    | WebReq<br>lægehus | 12-04-2019<br>10:24:00 | Roskilde Sygehus, KBA           | ingen                |  |  |  |  |  |
| Bestil tid                                                                                  | LE<br>Nancy Berggren | 2512489996 |                                      | Blodprøver | Analyser <b>&gt;</b> | WebReq<br>lægehus | 17-04-2019<br>08:00:00 | Holbæk, Sygehus<br>Vestsjælland |                      |  |  |  |  |  |

Vælg Ret og find ønsket prøvetagningssted og tid som under punkt 7.1 Bestil tid

| Va | ælg prøvetagningssted |                                |        |           |  |
|----|-----------------------|--------------------------------|--------|-----------|--|
| 0  | Faxe Ambulatorie      | Præstøvej 78E, 4640 Faxe       | 角 0 Km | ى         |  |
| 0  | Holbæk                | Smedelundsgade 60, 4300 Holbæk | 🖨 0 Km | 2240 3060 |  |
| 0  | Hundige Storcenter    | Over Bølgen 2, 2670 Greve      | 🖨 0 Km | 3         |  |

Prøvetagningssteder markeret med rød kan ikke vælges, da rekvisitionen indeholder prøvetagningstyper, som det pågældende sted ikke håndterer.

Vælg herefter dato og tid i kalenderen og bekræft bestilling. Se punkt 7.1 for nærmere beskrivelse.

| Manage M | / BReq    | Opsætnin     | ig 🐐 k  | Kalen | der   | Søgr                                 | ning     | Ste | der 🕶 | Sporing Kontakt | t Log ud           |              | Holbæk KBA/Odst | nerreds Sundheds | scenter, RSJ Margit | Marianne Rasmus |
|----------|-----------|--------------|---------|-------|-------|--------------------------------------|----------|-----|-------|-----------------|--------------------|--------------|-----------------|------------------|---------------------|-----------------|
| 0        | Næstved S | iygehus      |         |       |       |                                      |          |     |       | Q Rin           | gstedgade 57, 4    | 700 Næstved  |                 | 角 0 Km           | 2 5651 787          | 8               |
| 0        | Roskilde  |              |         |       |       |                                      |          |     |       | <b>♀</b> Syg    | gehusvej 10, 4000  | ) Roskilde   |                 | 角 0 Km           | <b>J</b> 4732 560   | 10              |
| 0        | Sjællands | Universitets | hospita | l Køg | e     |                                      |          |     |       | Q Lyk           | kebækvej 1, 460    | 0 Køge       |                 | 角 0 Km           | <b>J</b> 4732 550   | 10              |
| 0        | Slagelse  |              |         |       |       |                                      |          |     |       | <b>♀</b> Fæ     | lledvej 13, 4200 S | Slagelse     |                 | 角 0 Km           | <b>J</b> 5651 787   | 8               |
|          |           | 15-04-2019   |         |       |       | Overbooket - ledig ti<br>3 patienter | id 6 min |     |       |                 |                    |              |                 |                  |                     |                 |
|          |           | <            |         |       | april | 2019                                 |          |     | >     | 07:35 (3 pt)    | 07:45 (3 pt)       | 0755 (4 pt)  | 08:05 (3 pt)    | 08:15 (0 pt)     | 08:25 (3 pt)        |                 |
|          |           | #            | ma      | ti    | on    | to                                   | fr       | lø  | sø    | 08:35 (1 pt)    | 08:45 (3 pt)       | 08:55 (2 pt) | 09:05 (0 pt)    | 0915 (2 pt)      | 09:25 (3 pt)        |                 |
|          |           | 14           | 1       | 2     | 3     | 4                                    | 5        | 6   | 7     | 00.75 (0 -1)    | 0045 (7 -1)        | 0055 (1 - 1) | 10.05 (1        | 1015 (4 -1)      | 10.05 (1 - 1)       |                 |
|          |           | 15           | 8       | 9     | 10    | 11                                   | 12       | 13  | 14    | 09:55 (0 pt)    | 09:45 (5 pt)       | 09:55 (1 pt) | 10:05 (4 pt)    | 10:15 (4 pt)     | 10:25 (1 pt)        |                 |
|          |           | 16           | 15      | 16    | 17    | 18                                   | 19       | 20  | 21    | 10:35 (2 pt)    | 10:45 (4 pt)       | 10:55 (1 pt) | 11:05 (1 pt)    | 11:15 (0 pt)     | 11:25 (0 pt)        |                 |
|          |           | 17           | 22      | 23    | 24    | 25                                   | 26       | 27  | 28    | 11:35 (1 pt)    |                    |              |                 | 12:15 (0 pt)     | 12:25 (1 pt)        |                 |
|          |           | 18           | 29      | 30    | 1     | 2                                    | 3        | 4   | 5     | 12:35 (0 pt)    | 12:45              | (1 pt)       | 12:55 (4 pt)    | 13:00            | (0 pt)              |                 |
|          |           | 19           | 6       | 7     | 8     | 9                                    | 10       | 11  | 12    | and to buy      |                    |              |                 |                  |                     |                 |

#### 6.3 Slet tid

En booket patienttid kan slettes i Søgning. Vælg Slet tid og bekræft sletningen.

| WebRe                  | opsietning              | * Kolender | Segurg g                                                  |                   |                |                   | Slog                   | else Slögelse, Sygehus V        | /estigetiand Karl Rosmusion |
|------------------------|-------------------------|------------|-----------------------------------------------------------|-------------------|----------------|-------------------|------------------------|---------------------------------|-----------------------------|
| Søg pati<br>3103979995 | enter<br>a              | Mobilnur   | nmer.                                                     | Vil du slette din | tidsbestilling |                   |                        |                                 |                             |
|                        | Navn                    | CPR        | Bestilt prøve                                             |                   |                | Ja Nej            | Prøvedato              | Laboratorie                     | Beskeder til patient        |
| Bestil tid             | Anders     Test Jensen  | 3103979995 |                                                           | EKG,Blodprøver    | Analyser       | WebReg<br>lægehus | 03-04-2019<br>15:45:00 | Holbæk, Sygehus<br>Vestsjælland |                             |
| Ret Slet               | S Anders<br>Test Jensen | 3103979995 | <ul> <li>Ringsted</li> <li>08-04-2019 kL 12:10</li> </ul> | Blodprøver        | Analyser •     | WebReq<br>lægehus | 01-04-2019<br>15:10:00 | Holbæk, Sygehus<br>Vestsjælland | ingen                       |

## 7.0 Steder

 Motor Plate Mart
 Opsætning \*
 Statistik
 Kalender
 Søgning
 Steder \*
 Sporing
 Kontakt
 Skift kodeord
 Log ud

 LABORATORIEREKVISITION
 Alle
 Alle
 Alvidovre Hospital
 Akutspor i Holbæk.

Under menu Steder kan du vælge/skifte ambulatorie (prøvetagningssted).

### 8.0 Ankomst

**Ankomst** benyttes ved modtagelse af patienter ved lugen. Der kan søges på CPR-nummer og ventenummer. Der kun kan søges på ventenummer på den pågældende dag, da nummerserien nulstilles næste dag

| or                          | Ve            | entenr                      | S                      | øg                         |                |            |                   | Ankomst           |                                 |                                |           |       |
|-----------------------------|---------------|-----------------------------|------------------------|----------------------------|----------------|------------|-------------------|-------------------|---------------------------------|--------------------------------|-----------|-------|
|                             | Prioritet     | Bestilt<br>tid              | Prøvedato              | Bestilt                    | Navn           | CPR        | Prøvetype         | Patiente          | en er tildelt nummer s          | 916 2                          | atus      | Vente |
| Evt komment                 | *             | 21-07-<br>2023 kl.<br>07:40 | 18-07-2023<br>10:50:00 | 18-07-<br>2023<br>10:52:00 | Nancy Berggren | 2512489996 | Blodprøver        |                   |                                 | Ok Udskr                       | :serveret | 916   |
| nd tid                      | <b>1</b>      |                             | 17-07-2023<br>08:00:00 | 17-07-<br>2023<br>08:48:00 | Nancy Berggren | 2512489996 | Blodprøver (frys) | Analyser <b>▶</b> | 061654 Skødstrup<br>Lægepraksis | Aarhus<br>Universitetshospital |           |       |
| Evt kommenta<br>Bekræft tid | r<br>Annuller |                             |                        |                            |                |            |                   |                   |                                 |                                |           |       |
|                             |               | 12:40 (0                    | pt)                    | 13:00 (0 pt)               | 13:20          | (0 pt)     | 13:40 (0 pt)      | 14:00 (0 pt)      | 14:20 (0 pt)                    | l                              |           |       |
|                             |               |                             |                        |                            |                |            |                   |                   |                                 |                                |           |       |

1 Patienten kan ankomstregistreres her.

2 Patienten får ved ankomstregistrering sit ventenummer, som kan udskrives.

3 Ankomstregistrering kan fortrydes her.

4 Bestil tid til i dag.

Forklaring til nogle af overskrifterne:

Prioritet - for booking.

Bestilt tid - den bookede tid.

Prøvedato – ønskede prøvetagningstidspunk.

Bestilt - booking foretaget.

Analyse – ved klik på pil vises NPU kode analysens kortnavn.

Laboratorie – rekvisitionens tilknyttede laboratorie.

### 9.0 Ankomststander

Ankomststandere indkøbes og opsættes af lokalt IT. Kontakt SYNLAB for at få tildelt et link til ankomststanderen. Man kan sætte så mange ankomststandere op, som man ønsker, de skal blot benytte samme link. Standerens printer skal være sat op i default-mode.

Benyttes en ankomststander til modtagelse af patienter, kan de indtaste eller scanne sit CPR-nummer direkte på standeren. Vælges e-CPR på standeren, er det muligt at indtaste erstatnings-CPR-nr., som indeholder bogstaver.

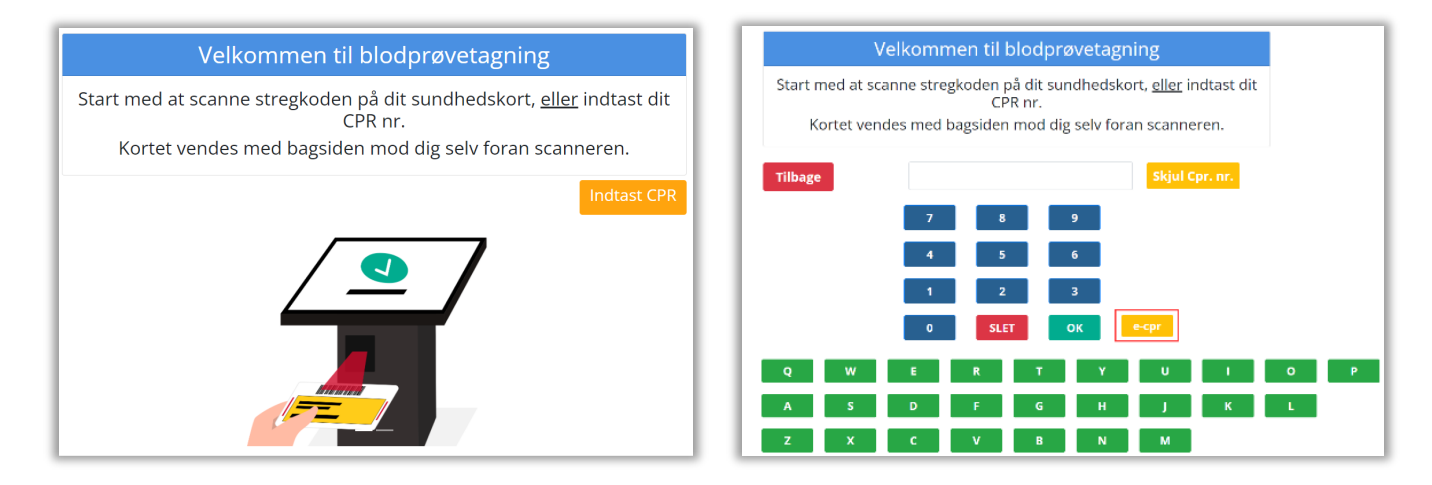

Når man har registreret sit CPR-nr., vises en tekst på standeren om at ankomsten er registreret, og der udskrives et ventenummer.

### 10.0 Sporing

I **Sporing** kan der spores på én patient. I oversigten vises de rekvisitioner, som ligger på rekvisitionshotellet (rekvisitioner, der er hentet samt slettede bookinger).

| And the Anti- | Opsætning 👻 Statistik I | alender Idag | Søgning Stee | der 👻 Ankomst | Sporing Kontakt | Skift kodeore | d Log ud | Slagelse Sla | gelse, Syg | ehus Vestsjæll | and Karl | Rasmusse |
|---------------|-------------------------|--------------|--------------|---------------|-----------------|---------------|----------|--------------|------------|----------------|----------|----------|
| Spor patier   | nt                      |              |              |               |                 |               |          |              |            |                |          |          |
| CPR-nummer    | Q                       |              |              |               |                 |               |          |              |            |                |          |          |
|               |                         |              |              |               |                 |               |          |              |            |                |          |          |
|               |                         |              |              |               |                 |               |          |              |            |                |          |          |
| Hotel         |                         |              |              |               |                 |               |          |              |            |                |          |          |
| Rekvirent     | Prøvedato               | Laboratori   | e            | Туре          | Analyser        | Lab nr        | v        | VebReq nr    | Hente      | et             | Person   |          |
| Hentede       |                         |              |              |               |                 |               |          |              |            |                |          |          |
| Rekvirent     | Prøvedato               | Laborate     | orie         | Туре          | Analyser        | Lat           | o nr     | WebReq nr    |            | Hentet         |          | Af       |
| Slettede bo   | okinger                 |              |              |               |                 |               |          |              |            |                |          |          |
| WebReq nr     | Slettet dato            | Dato         | Bestilt      | Status        | Start tid       | Slut tid      | Ankor    | mmet tid     | Nr         | Prøverum       |          | Af       |

Rekvisitioner, som er booket og taget, slettes fra sporing efter 80 dage.

Rekvisitioner, som er booket, men ikke taget, slettes fra sporing 200 dage efter ønsket prøvetagningsdato.

#### 10.1 Sporing - Hotel

|                                                 | Opsætning * Ko         | alender Søgning Steder <del>-</del> | Sporing | Kontakt | Logu | ıd       |                        |              | Slagelse, Sygehus Vestsjælland K                   | lari Rasmussen |
|-------------------------------------------------|------------------------|-------------------------------------|---------|---------|------|----------|------------------------|--------------|----------------------------------------------------|----------------|
| Spor patien<br>2512489996<br>Nancy Ann<br>Hotel | t<br>Q<br>Test Berg    | gren                                |         |         |      |          |                        |              |                                                    |                |
| Rekvirent                                       | Prøvedato              | Laboratorie                         |         | Туре    | And  | lyser    | Lab nr                 | WebReq nr    | Hentet                                             | Person         |
| Lægerne Webreq_Synlab<br>support only           | 13-05-2023             | Klinisk biokemi, Synlab             | Blodpr  | øver    |      | Analyser | •                      | 101370006861 | 13-04-2023 14:09:00                                |                |
| Slagelse                                        | 18-07-2023<br>10:00:00 | Reserveret                          | 10:00   |         |      |          | 18-07-2023<br>09:17:50 | Nej          | Slagelse, Sygehus Vestsjælland<br>Inge Synlab Test | Ambulatorium   |

Når en hotelrekvisition er booket, så ses informationerne om bookingen i den gule bjælke under rekvisitionen

Forklaring til nogle af overskrifterne:

Prøvedato – Det ønskede prøvetagningstidspunkt.

Laboratorie – Rekvisitionens tilknyttede laboratorie.

Analyser - Ved klik på pil vises NPU-kode-analysens kortnavn.

WebReq nr. - Rekvisitionsnummer.

Hentet - Prøvedato og tid.

Person – Logning.

#### 10.2 Sporing - hentede

Beskrivelse af hentede rekvisitioner under **Sporing**:

| 7Ø Infektionsmedicinsk sengeafd. 7Ø | 26-12-2022             | Aalborg Sygehus Sy | d, KBA | Blodprøver | Analyser | 80006              | 7028260    | 101369977000 | 20-12-2022 09:34:00                           |         |
|-------------------------------------|------------------------|--------------------|--------|------------|----------|--------------------|------------|--------------|-----------------------------------------------|---------|
| Synlab Blodprøver Test              | 02-01-2023<br>08:20:00 | Afsluttet          |        | 07:52      | 07:34    | 30-12-3<br>13:36:1 | 2022<br>18 | Nej          | Slagelse, Sygehus Vestsjælland Inge<br>Tester | Patient |
|                                     | 02-01-2023<br>07:56:57 | Afsluttet          |        | 07:52      | 07:34    | 856                |            | Spor 1       | Slagelse, Sygehus Vestsjælland Inge<br>Tester |         |
|                                     | 02-01-2023<br>07:53:23 | Start              |        | 07:52      | 07:34    | 856                |            | Spor 1       | Slagelse, Sygehus Vestsjælland Inge<br>Tester |         |
|                                     | 02-01-2023<br>07:52:49 | Hentes             |        | 07:52      | 07:34    | 856                |            | Spor 1       | Slagelse, Sygehus Vestsjælland Inge<br>Tester |         |
|                                     | 02-01-2023<br>07:34:41 | Ankommet           |        | 08:20      | 07:34    | 856                |            |              | Synlab Blodprøver Test                        |         |
|                                     | 30-12-2022<br>13:36:18 | Reserveret         |        | 08:20      |          |                    |            |              | Test Nancy Bancy                              |         |

Rød boks svarer til et bookingforløb, hvor den øverste blå linje er rekvisitionen, som tiden er booket til. Resten af den røde boks skal læses nedefra og op for at følge bookingens forløb.

Grøn boks er status for booking, og hvornår skiftet af status er sket.

Den lilla boks er indkaldenummeret.

I den blå boks ses, hvem der har udført handlingen.

Forklaring til den gule linje i overstående billede:

| 1<br>Synlab Blodprøver Test | 2 02-01-2023                  | 3<br>Afsluttet | <b>4</b><br>07:52 | <b>5</b><br>07:34 | 6<br>30-12-2022 | Nei     | 7<br>Slagelse, Sygehus Vestsiælland Inge | 8<br>Patient |
|-----------------------------|-------------------------------|----------------|-------------------|-------------------|-----------------|---------|------------------------------------------|--------------|
| -,                          | 08:20:00                      |                |                   |                   | 13:36:18        |         | Tester                                   |              |
| 1 Sted                      | tiden er booke                | et til.        |                   |                   |                 |         |                                          |              |
| <ol> <li>Date</li> </ol>    | og tid for book               | king.          |                   |                   |                 |         |                                          |              |
| 3 State                     | is for booking.               |                |                   |                   |                 |         |                                          |              |
| 4 Tid p                     | atient er indka               | ldt.           |                   |                   |                 |         |                                          |              |
| 5 Anko                      | omsttid.                      |                |                   |                   |                 |         |                                          |              |
| 6 Dato                      | og tid for hvor               | når reserva    | tionen er foreta  | get.              |                 |         |                                          |              |
| 7 Amb                       | ulatorie og me                | darbejder s    | om har afsluttet  | booking.          |                 |         |                                          |              |
| 8 Hvor<br>book              | fra tiden er boo<br>ingadmin) | oket (stande   | er = ankomststa   | nder, patie       | ent = blodp     | proever | .dk eller Ambulatorium                   | ו =          |

#### 10.3 Sporing - Slettede

| UNIONTOREEXERTING * Kalender Søgning Steder * Sporing Kontakt Log ud Slagelse, Sygehus Vestsjælland Karl |                        |                        |                        |                  |             |          |              |           |                |                                                  | Karl Rasmus |
|----------------------------------------------------------------------------------------------------|------------------------|------------------------|------------------------|------------------|-------------|----------|--------------|-----------|----------------|--------------------------------------------------|-------------|
| Hentede                                                                                                  |                        |                        |                        |                  |             |          |              |           |                |                                                  |             |
| Rekvirent Prøved                                                                                         |                        | ato                    | Laboratorie            | oratorie Typ     |             | Analyser | Lab nr       | WebReq nr |                | Hentet                                           | Af          |
| Slettede                                                                                                 | booking                | er                     |                        |                  |             |          |              |           |                |                                                  |             |
| WebReq nr                                                                                                | Slettet dato           | Slettet dato Dato      |                        | Status Start t   |             | Slut tid | Ankommet tid | Nr        | Nr Prøverum Af |                                                  |             |
| 101368455638                                                                                             | 16-04-2019<br>09:21:08 | 17-04-2019<br>12:00:00 | 16-04-2019<br>09:20:11 | Slettet 12:00:00 |             | 12:10:00 |              |           |                | Slagelse, Sygehus Vestsjælland<br>Karl Rasmussen |             |
| 101368455638                                                                                             | 16-04-2019<br>09:21:08 | 17-04-2019<br>12:00:00 | 16-04-2019<br>09:20:11 | Reserver         | et 12:00:00 | 12:10:00 |              |           |                | Slagelse, Sygehus Vestsjælland<br>Karl Rasmussen |             |

Forklaring til nogle af overskrifterne:

- WebReq-nr. Rekvisitionsnummer.
- Slettet dato Dato/tid for sletning af booking.
- Dato Den bookede tid.
- Bestilt Dato for hvornår bookingen er foretaget.
- Status Status på den slettede rekvisition.
- Start tid Reserveret ankomsttid på den slettede rekvisition (den bookede tid).
- Slut tid Den udregnede tid efter prøvetagningstype.
- Nr. Kaldenummer.
- Af Logning af hvem, der har udført handlingen.